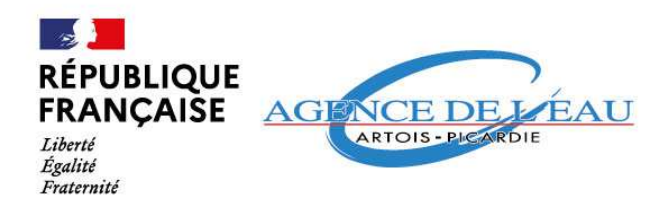

## DÉPÔT ET SUIVI D'UNE DEMANDE D'AIDE

## Informations générales

Agence de l'eau Artois-Picardie

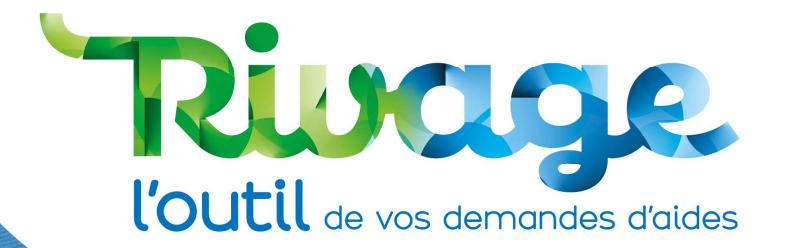

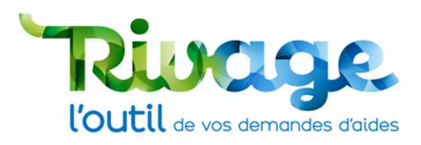

## **SOMMAIRE**

| DÉPÔT ET SUIVI D'UNE DEMANDE D'AIDE                       | 0  |
|-----------------------------------------------------------|----|
| Informations générales                                    | 0  |
| SOMMAIRE                                                  | 1  |
| INTRODUCTION                                              | 3  |
| INFORMATIONS                                              | 3  |
| Identifiant et mot de passe                               | 3  |
| Signature des documents                                   | 3  |
| Le demandeur                                              | 3  |
| ACCÉS AU PORTAIL                                          | 4  |
| STRUCTURE DE LA PAGE D'ACCUEIL                            | 5  |
| LE VOCABULAIRE RIVAGE                                     | 5  |
| Demande d'aide                                            | 5  |
| Mode opératoire                                           | 6  |
| ÉTAPE 1 : Connexion au portail                            | 7  |
| ÉTAPE 2 : Création d'une demande d'aide                   | 8  |
| ÉTAPE 3 : Choisissez une thématique                       | 9  |
| ETAPE 4 : Saisissez les informations de la demande d'aide | 10 |
| ÉTAPE 5 : Sélectionnez le dispositif                      | 11 |
| ÉTAPE 6 : Fournissez les pièces demandées                 | 13 |
| ÉTAPE 7 : Fournissez un RIB                               | 15 |
| Cas 1 : RIB « déjà référencé »                            | 15 |
| Cas 2 : Nouveau RIB                                       | 16 |
| ÉTAPE 8 : Validez votre dossier                           | 17 |
| Si votre dossier est incorrect ou comporte des erreurs    | 18 |
| Si tout est conforme                                      | 18 |
| ÉTAPE 9 : Récapitulatif de votre demande d'aide           | 19 |
| Accéder au suivi d'une demande d'aide                     | 22 |
| EN CAS DE DIFFICULTÉS : CONTACTEZ-NOUS                    | 23 |
| AUTRE RESSOURCE DOCUMENTAIRE                              | 23 |
| Créer un compte sur le portail                            | 23 |
| DESCRIPTION DES THÉMATIQUES                               | 24 |
|                                                           | 1  |

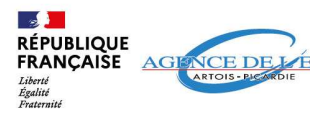

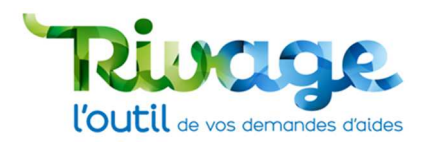

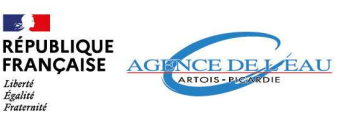

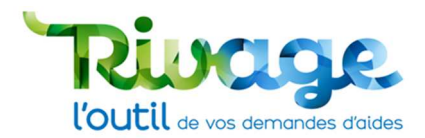

## INTRODUCTION

Le portail Rivage permet de réaliser plusieurs actions en rapports avec vos aides :

- Déposer les demandes d'aide,
- Déposer les demandes de versement,
- Suivre les aides attribuées,
- Accéder à tous les documents associés (courriers, document d'attribution, ...),
- Signer en ligne les conventions d'aide.

A partir de janvier 2025, les demandes d'aides auprès de l'agence de l'eau Artois-Picardie sont dématérialisées et se font directement en ligne, sur le portail Rivage.

Pour accéder à ce portail, connectez-vous au site : https://rivage.eau-artois-picardie.fr/

## INFORMATIONS

### Identifiant et mot de passe

Plusieurs comptes peuvent être créés pour une même entité juridique : l'accès au compte est personnel, l'identifiant et le mot de passe sont propres à la personne qui est titulaire du compte. Le mot de passe envoyé pour permettre la première connexion sera envoyé par courrier postal à l'attention du dirigeant de la structure.

### Signature des documents

Le portail de gestion des aides en ligne permet de signer des documents à caractère juridique, la personne qui effectuera ces actions doit être habilitée à le faire par son entité et devra être titulaire du compte avec lequel elle procédera à la signature.

### Le demandeur

Une personne qui demande l'attribution d'un compte doit être habilitée à le faire par son entité et autorisée, à déposer en ligne les demandes d'aides et de versements.

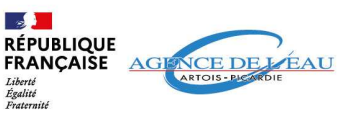

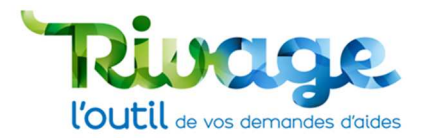

## **ACCÉS AU PORTAIL**

• Rendez-vous sur le site : https://rivage.eau-artois-picardie.fr

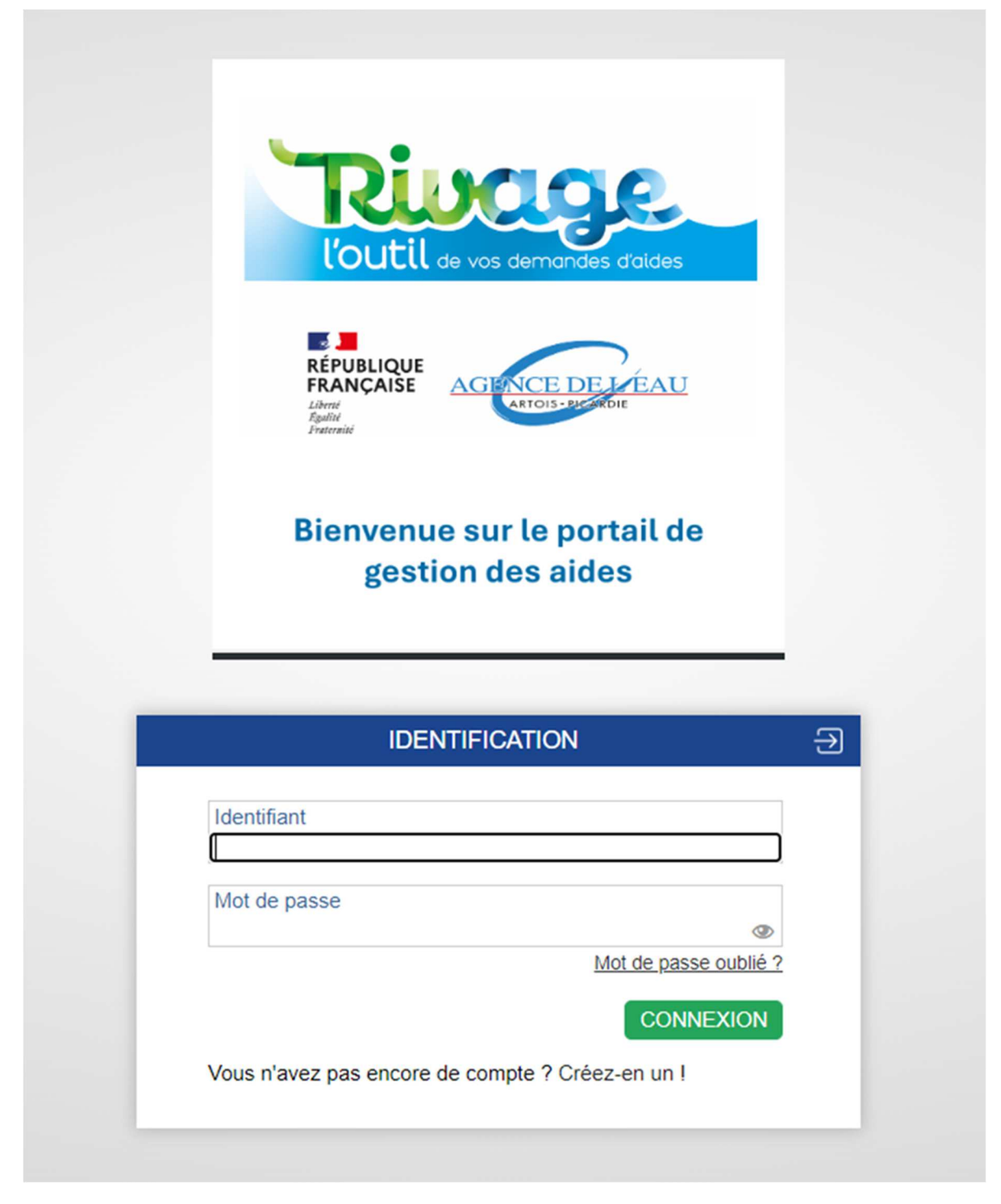

Attention ! La plateforme n'est pas compatible avec le navigateur Internet Explorer. Elle est compatible avec Google Chrome, Safari, Mozilla Firefox et Microsoft Edge.

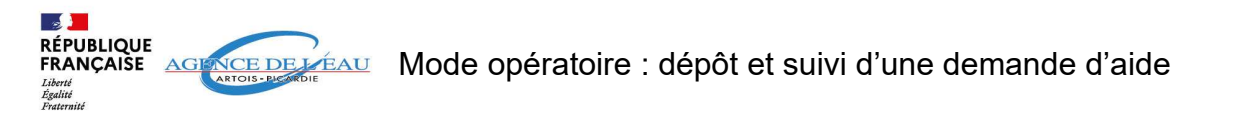

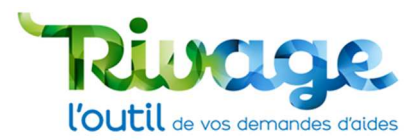

## **STRUCTURE DE LA PAGE D'ACCUEIL**

|             | Onglets                                                                              |                                                                        |             |
|-------------|--------------------------------------------------------------------------------------|------------------------------------------------------------------------|-------------|
| 6           | 🔶 🤇 🎎 Dossier MOA actif 🛃 Mes projets 🔎 Mes demandes d'aide 🧬 Mes aides attribuées 🖸 | € Mes demandes de versement 📝 Mes documents 🖌 Documents à signer 🗐 CGU | LAEAP MODOF |
|             |                                                                                      |                                                                        |             |
| INSTALLAT   | TION D'UNE NOUVELLE VERSION DE RIVAGE LE 18/07/2024 ! (mémoire 9 B, C et D)          |                                                                        |             |
| IFORMATIONS |                                                                                      | Déposer une demande d'aide                                             |             |
|             | Informations générales et tutos                                                      | Historique de vos actions réalisé                                      | es          |
| TUALITÉS    |                                                                                      |                                                                        |             |
|             | Actualités de l'agence                                                               |                                                                        |             |

- En haut à droite, vous pouvez cliquer sur le « ? » pour accéder à la page d'aide en ligne.
- La ligne « i » permet de communiquer des informations ponctuelles importantes.

## LE VOCABULAIRE RIVAGE

### Demande d'aide

- Sollicitation d'aide financière qui porte sur une ou plusieurs actions appelées « dispositifs » (études, travaux, acquisitions, animations...) et qui relèvent d'une seule thématique.
- Après analyse des services et avis des instances de décision de l'agence, chaque action pourra faire l'objet de l'attribution d'une ou plusieurs aides financières qui seront notifiées dans un document juridique (au travers d'un contrat référencé REG-année-XXXX).

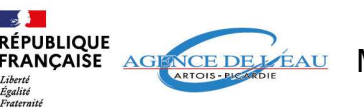

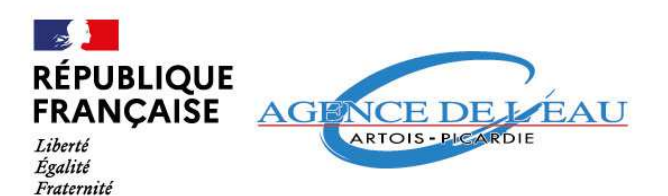

## Mode opératoire

### Agence de l'eau Artois-Picardie

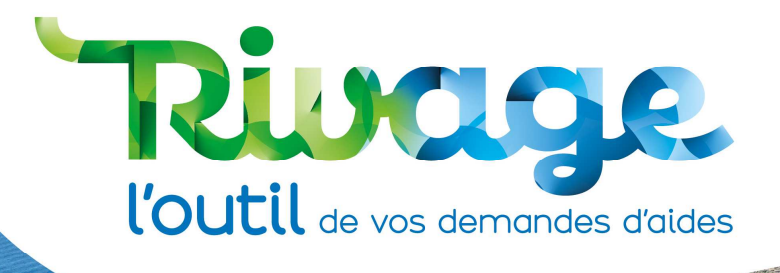

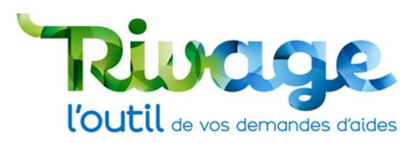

## ÉTAPE 1 : Connexion au portail

Rendez-vous sur le site https://rivage.eau-artois-picardie.fr/ •

Attention ! La plateforme n'est pas compatible avec le navigateur Internet Explorer. Elle est compatible avec Google Chrome, Mozilla Firefox et Microsoft Edge.

- Munissez-vous de votre identifiant et mot de passe. •
- Si vous ne possédez pas de compte, il faut faire une demande de création de compte ٠ (voir tuto «créer un compte » disponible sur le site de l'Agence de l'Eau Artois-Picardie).

|   | <image/> <image/> <image/>                       |   |  |
|---|--------------------------------------------------|---|--|
|   | Bienvenue sur le portail de<br>gestion des aides |   |  |
|   | ~                                                |   |  |
| _ |                                                  |   |  |
|   | IDENTIFICATION                                   | ∋ |  |
|   | Identifiant                                      |   |  |
|   | modop_aeap@gmail.com                             |   |  |
|   | Mot de passe                                     | _ |  |
|   | Mot de passe oublié ?                            |   |  |
|   | CONNEXION                                        |   |  |

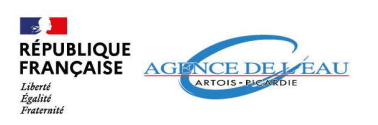

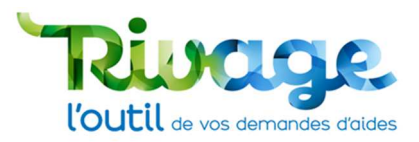

## ÉTAPE 2 : Création d'une demande d'aide

Depuis l'accueil cliquez sur le bouton « déposer une demande d'aide ».

Assurez-vous d'être sur le bon SIRET avant de cliquer sur ce bouton si votre compte est raccroché à plusieurs SIRET.

| 🔤 - 👉 - 🔶 🚯 Dossier MOA actif 🚮 Mes projets 🔎 Mes demandes d'aide 🍻 Mes aides attribuées                                                                                                    |                         | Mes documents | 🛃 Documents à signer 🗐 CGU | AEAP MODOP - |
|----------------------------------------------------------------------------------------------------|-------------------------|---------------|----------------------------|--------------|
|                                                                                                    |                         |               |                            | C            |
| INSTALLATION D'UNE NOUVELLE VERSION DE RIVAGE LE 18/07/2024 ! (mémoire 9 B, C et D)                                                                                                    |                         |               |                            |              |
| INFORMATIONS                                                                                                    | • Déposer une demande o | d'aide        |                            |              |
| Bienvenue sur le portail de gestion des aides<br>de l'agence de l'eau Artois-Picardie                                                                                                    | HISTORIQUE              |               |                            |              |
| Depuis le 10 janvier 2025, ce portail vous permet de déposer vos demandes d'aide en ligne.                                                                                                    |                         |               |                            |              |
| Cet espace permet également de suivre l'avancement du traitement de votre demande, accéder à<br>l'ensemble des documents adressés par l'agence (courriers, documents juridiques,), signer en<br>ligne les documents juridiques relatifs à l'attribution des aides financières et déposer et suivre vos<br>demandes de versement. |                         |               |                            |              |
| Pour bien utiliser ce portail, des modes opératoires sont à votre disposition (cliquez sur le libellé<br>qui vous intéresse) :<br>- <u>déposer une demande d'aide</u>                                                                                                    | 1                       |               |                            |              |
| <ul> <li>glossaire pour bien comprendre les termes et thématiques</li> <li>cience électroniquement un desument aur le parteil » le ciencetaire deit passéder un</li> </ul>                                                                                                    | v                       |               |                            |              |
| ACTUALITÉS                                                                                                    |                         |               |                            |              |
|                                                                                                    |                         |               |                            |              |
|                                                                                                    |                         |               |                            |              |
|                                                                                                    |                         |               |                            |              |
|                                                                                                    |                         |               |                            |              |
|                                                                                                    |                         |               |                            |              |
|                                                                                                    |                         |               |                            |              |
|                                                                                                    |                         |               |                            |              |
|                                                                                                    |                         |               |                            |              |

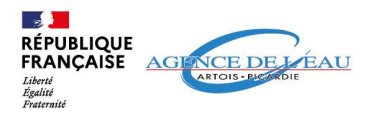

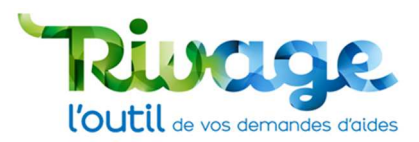

## ÉTAPE 3 : Choisissez une thématique

• Choisissez une thématique dans la liste déroulante proposée.

| W AGER           | 🔶 🕻 👪 Dossier MOA actif 🗊 Mes projets 🔎 Mes demandes d'aide 🗳 Mes aides attribuées 🔎 E Mes demandes de versement 📝 Mes documents 🖉 Documents à signer 🗐 CGU                                                                                                    | AEAP MODOP - |
|------------------|----------------------------------------------------------------------------------------------------|--------------|
|                  | Accuel > Déposer une demande d'aide                                                                                                    |              |
| DÉPOSER UN       | IE DEMANDE D'AIDE                                                                                                    | 6            |
| Dossier MOA acti | INTERLOCUTEUR INCONNU - 0000000000000                                                                                                    |              |
| Projet           | ► Image: Second second sec |              |
| Thématique *     | ✓ O Nouvelle demande                                                                                                    |              |
|                  | Réduction des pressions liées aux activités industrielles et artisanales                                                                                                    |              |
|                  | Assainissement et gestion des eaux pluviales                                                                                                    |              |
|                  | Communication et information                                                                                                    |              |
|                  | Solidarité et coopération internationales                                                                                                    |              |
|                  | Appui Technique Départemental                                                                                                    |              |
|                  | P12 - Préservation des captages, sécurisation de l'alimentation en eau potable et économies d'eau (T2)                                                                                                    |              |
|                  | P12 - Gestion quantitative multi-usages (démarches territoriales, ptge) (T3)                                                                                                    |              |
|                  | P12 - Eaux pluviales et nature dans villes et villages (collectivités) (T4)                                                                                                    |              |
|                  | P12 - Lutte contre les pressions des activités économiques hors agriculture (réduction des pollutions, économies d'eau et eaux pluviales (T5)                                                                                                    |              |
|                  | P12 - Lutte contre les pressions des activités agricoles (réduction des pollutions et prélèvement, sobriété) et accompagnement des filières (T6)                                                                                                    |              |
|                  | P12 - Préservation et restauration des milieux naturels de la biodiversité (T7)                                                                                                    |              |
|                  | P12 - Animation, appui technique et partenariats (T8)                                                                                                    |              |
|                  | P12 - Education, information, communication institutionnelle et consultation du public (T9)                                                                                                    |              |
|                  | P12 - Connaissance générale (études scientifiques), recherche et innovation, suivi des milieux et connaissance environnementale (T10)                                                                                                    |              |
|                  | P12 - Actions de coopération internationale (T11)                                                                                                    |              |

Attention, le choix de la thématique ne pourra plus être modifié par la suite. En cas de doute sur la thématique à choisir, contactez votre interlocuteur dédié à l'Agence (Chargé d'intervention).

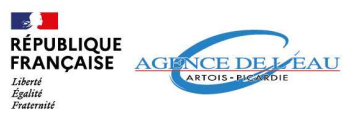

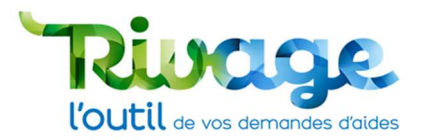

## ETAPE 4 : Saisissez les informations de la demande d'aide

\* : les champs munis d'un astérisque sont à remplir obligatoirement, en cas d'oubli vous serez alerté lors de la sauvegarde.

• Saisissez le titre de votre demande d'aide et la description générale.

| 🚉 - 🧽 🔶 🕻 La Dossier MOA actif 🛃 Mes projets 🔎 Mr                                               | es demandes d'aide 🛷 Mes aides attribuées | D€ Mes demandes de verseme | ent 📝 Mes documents 🖌 Documents à signe                                     | er 🗐 CGU    |         | AEAP MODOP - |
|-------------------------------------------------------------------------------------------------|-------------------------------------------|----------------------------|-----------------------------------------------------------------------------|-------------|---------|--------------|
| Accueil > Déposer une demande d'aide > Création demande d'aide                                  |                                           |                            |                                                                             |             |         |              |
| CRÉATION D'UNE DEMANDE D'AIDE -EXTERIEUR                                                        |                                           |                            |                                                                             |             |         | 6            |
| Services habilités                                                                              |                                           |                            |                                                                             |             |         |              |
|                                                                                                 |                                           |                            |                                                                             |             | ANNULER | SAUVEGARDER  |
|                                                                                                 |                                           |                            |                                                                             |             |         |              |
| MOA *<br>INTERLOCUTEUR INCONNU                                                                  | Descriptif général *<br>Modop_aean        | 8                          | Si vous connaissez votre délégation territoriale<br>A préciser par l'agence | en cours    | ~       |              |
| Desist                                                                                          |                                           |                            | Si vous connaissez votre chargé d'intervention                              | Statut      |         |              |
| Projet                                                                                          |                                           |                            | , v                                                                         | En creation | ~       |              |
| Thématique                                                                                      |                                           |                            |                                                                             |             |         |              |
| P12 - Lutte contre les pressions des activites agricoles (reduction des pollutions e<br>Titre * |                                           |                            |                                                                             |             |         |              |
| Modop_aeap                                                                                      | <u></u>                                   |                            |                                                                             |             |         |              |
|                                                                                                 |                                           |                            |                                                                             |             |         |              |

 Si vous en avez connaissance, choisissez la délégation territoriale et votre contact (chargé(e) d'interventions) à l'Agence. Vous pouvez laisser ces champs vides si vous n'en avez pas connaissance.

| E CONTRACT                     | 🔶 < 🁪 Dossier MOA actif                                              | es demandes d'aide               | Mes aides attribuées | D€ Mes demandes de verse | ement 🛃 Mes documen                            | nts 🛃 Documents à signe                | r 🗐 CGU               |         | AEAP MODOP - |
|--------------------------------|----------------------------------------------------------------------|----------------------------------|----------------------|--------------------------|------------------------------------------------|----------------------------------------|-----------------------|---------|--------------|
|                                | Accueil > Déposer une demande d'aide > Création demande d'aide       |                                  |                      |                          |                                                |                                        |                       |         |              |
| <b>O</b> CRÉATIO               | N D'UNE DEMANDE D'AIDE -EXTERIEUR                                    |                                  |                      |                          |                                                |                                        |                       |         | 0            |
| Services habilités             |                                                                      |                                  |                      |                          |                                                |                                        |                       |         |              |
|                                |                                                                      |                                  |                      |                          |                                                |                                        |                       | ANNULER | SAUVEGARDER  |
| MOA *<br>INTERLOCUTE           | UR INCONNU                                                           | Descriptif général<br>Modop_aear | *                    | 6                        | Si vous connaissez v<br>A préciser par l'agent | otre délégation territoriale<br>ce 🗸 🗸 | Etat<br>en cours      | ~       |              |
| Projet                         | ٩                                                                    |                                  |                      |                          | Si vous connaissez v                           | otre chargé d'intervention             | Statut<br>En création | ~       |              |
| Thématique<br>P12 - Lutte cont | re les pressions des activités agricoles (réduction des pollutions ( |                                  |                      |                          |                                                |                                        |                       |         |              |
| Titre *<br>Modop_aeap          |                                                                      |                                  |                      |                          |                                                |                                        |                       |         |              |

• Sauvegardez.

| 🚓 🥢 🛧 🗶 👪 Dossier MOA actif            | Mes projets O Mes d     | lemandes d'aide 🛷 Mes | aides attribuées | /ersem | eent 📝 Mes documents     | 🛃 Documents à sign      | er 🗐 CGU              |      | AEAP MODOP -     |
|----------------------------------------|-------------------------|-----------------------|------------------|--------|--------------------------|-------------------------|-----------------------|------|------------------|
| Accueil > Déposer une demande d'aide > | Création demande d'aide |                       |                  |        |                          |                         |                       |      |                  |
| CRÉATION D'UNE DEMANDE D'AID           | E -EXTERIEUR            |                       |                  |        |                          |                         |                       |      | 6                |
| Services habilités                     |                         |                       |                  |        |                          |                         |                       |      |                  |
|                                        |                         |                       |                  |        |                          |                         |                       | ANNU | JLER SAUVEGARDER |
| MOA *                                  |                         | Descriptif général *  |                  |        | Si vous connaissez votre | délégation territoriale | Etat                  |      |                  |
| INTERLOCUTEUR INCONNU                  |                         | Modop_aeap            |                  | 63     | A préciser par l'agence  | `                       | en cours              | ~    |                  |
| Projet                                 |                         |                       |                  |        | Si vous connaissez votre | chargé d'intervention   | Statut<br>En création | ~    |                  |
|                                        | Q                       |                       |                  |        |                          |                         |                       |      |                  |
| Thématique                             |                         |                       |                  |        |                          |                         |                       |      |                  |

### Un numéro est alors attribué à votre demande et de nouveaux onglets vont apparaître.

Dans chaque onglet, saisissez les informations demandées puis « SAUVEGARDER » avant de passer à l'onglet suivant.

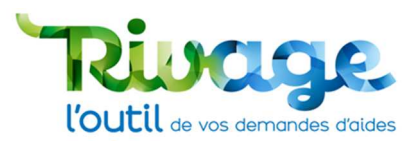

## ÉTAPE 5 : Sélectionnez le dispositif

• Complétez les informations demandées dans l'onglet « Demande ».

O DEMANDE D'AIDE -DEM-2024-00474-EXTERIEUR

|                                                     |                                   |                       |    |   |                |                                                              |         | 0           |
|-----------------------------------------------------|-----------------------------------|-----------------------|----|---|----------------|--------------------------------------------------------------|---------|-------------|
|                                                     |                                   |                       |    |   |                |                                                              | ANNULER | SAUVEGARDER |
| INTERLOCUTEUR INCONNU / MODOP_AEAP                  | 2                                 |                       |    |   |                |                                                              |         | -           |
| Demande (AEAP) Communication-sensibilisa            | ation thématique Pièces RI        | B Validation          |    |   |                |                                                              |         |             |
| NEORMATIONS CÉNÉRALES                               |                                   |                       |    | - | DISPOSITIFS CC | DNCERNÉS PAR CETTE DEMANDE D'AIDE                            |         |             |
|                                                     |                                   |                       |    |   |                |                                                              |         |             |
| 01 Q                                                |                                   |                       |    |   | Tous/Aucun     | Dispositif                                                   |         |             |
| Localization *                                      |                                   |                       |    |   |                | Etudes et expérimentation                                    |         |             |
| modop_aeap                                          |                                   |                       | 61 |   |                | Communication-sensibilisation thématique                     |         |             |
|                                                     |                                   |                       |    |   |                | Investissements (démarches filières)                         |         |             |
| Interlocuteur technique MODOP AEAP                  |                                   |                       |    |   | 0              | Paiements pour services environnementaux                     |         |             |
| Civilité * Nom *                                    | Prénom *                          | Fonction              |    |   | 0              | Travaux de substitution de prélèvements                      |         |             |
| Madame V MODOP                                      | AEAP                              | MODOP                 |    |   |                | Animation territoriale ou thématique                         |         |             |
| Courriel *<br>modop_aeap@gmail.com                  |                                   | Telephone *           |    |   | 0              | Amélioration de la filière épandage des effluents organiques |         |             |
| Interlocuteur financier Idem interlocuteur techniqu | ue 🗸                              |                       |    |   | 0              | Aide directe captage                                         |         |             |
| Si votre demande concerne une action spécifique     | de l'Agence, merci de la sélectio | nner dans cette liste |    |   | 0              | Autre                                                        |         |             |
| Montant d'aide attendu de la part de l'Agence       |                                   |                       | ~  |   |                |                                                              |         |             |
| E                                                   |                                   |                       |    |   |                |                                                              |         |             |
| Autres aides publiques                              |                                   |                       |    |   |                |                                                              |         |             |
| Co-financeur 1                                      | Mo                                | ntant<br>€            |    |   |                |                                                              |         |             |
| Co-financeur 2                                      | Mo                                | ntant<br>€            |    |   |                |                                                              |         |             |
| Co-financeur 3                                      | Ma                                | ntant<br>€            |    |   |                |                                                              |         |             |
| Co-financeur 4                                      | Mo                                | ntant<br>€            |    |   |                |                                                              |         |             |

• Renseignez la catégorie du demandeur, en tant que maître d'ouvrage.

| DEMANDE D'AIDE -DEM-2024-00474-EXTERIEUR                      |                  |
|---------------------------------------------------------------|------------------|
|                                                               |                  |
| INTERLOCUTEUR INCONNU / MODOP_AEAP                            |                  |
| Demande (AEAP) Communication-sensibilisation thématique Pièce | s RIB Validation |
| Co-financeur 2                                                | Montant<br>€     |
| Co-financeur 3                                                | Montant<br>€     |
| Co-financeur 4                                                | Montant<br>€     |
| Co-financeur 5                                                | Montant<br>€     |
| Co-financeur 6                                                | Montant<br>€     |
| Co-financeur 7                                                | Montant<br>€     |
| TOTAL<br>€                                                    |                  |
| Co-financeurs privés et montant par co-financeur              | 5                |
| Commentaire demandeur                                         | 53               |
| Catégorie du demandeur *                                      |                  |
| S'agit-il d'un projet multipartenarial                        | ~                |
|                                                               | ~                |

• Sélectionnez le ou les dispositifs souhaités : les onglets et la liste des pièces à joindre à votre demande s'adaptent aux dispositifs sélectionnés.

0

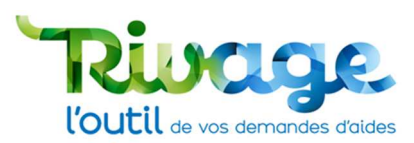

| Demande d'aide -dem-2024-00474-exterieur           |                                                                                                    |                  |   |                |                                                                                                    |         |  |
|----------------------------------------------------|----------------------------------------------------------------------------------------------------|------------------|---|----------------|----------------------------------------------------------------------------------------------------|---------|--|
|                                                    |                                                                                                    |                  |   |                |                                                                                                    | ANNULER |  |
| INTERLOCUTEUR INCONNU / MODOP_AEAP                 |                                                                                                    |                  |   |                |                                                                                                    | •       |  |
| Demande (AEAP) Communication-sensibilisati         | ion thématique Pièces RIB                                                                                                | Validation       |   |                |                                                                                                    |         |  |
| INFORMATIONS GÉNÉRALES                             |                                                                                                    |                  |   | DISPOSITIFS CO | NCERNÉS PAR CETTE DEMANDE D'AIDE                                                                                            |         |  |
| Département principal * 01 Q Localisation * 0      |                                                                                                    |                  |   | Tous/Aucun     | Dispositif<br>Etudes et expérimentation<br>Communication-sensibilisation thématique<br>Investissements (démarches filières) |         |  |
| Interlocuteur technique MODOP AEAP                 |                                                                                                    |                  |   | 0              | Paiements pour services environnementaux                                                                                    |         |  |
| Civilité * Nom *<br>Madame V MODOP                 | vilité*         Nom*         Prénom*         Fonction           adame         ✓         MODOP         AEAP         MODOP |                  |   | 0              | Travaux de substitution de prélèvements                                                                                     |         |  |
| Courriel *<br>modop_aeap@gmail.com                 | Ték                                                                                                    | éphone *         |   |                | Amélioration de la filière épandage des effluents organiques                                                                |         |  |
| Si votre demande concerne une action spécifique de | <ul> <li>Agence, merci de la sélectionner</li> </ul>                                                                     | dans cette liste | ~ |                | Aide directe captage Autre                                                                                                  |         |  |

Renseignez ensuite les informations nécessaires dans l'onglet de chaque dispositif. 

| INTERLOCUTEUR I                        | NCONNU / MODOP_AEAP               |         |                                                             |                                                 |  |
|----------------------------------------|-----------------------------------|---------|-------------------------------------------------------------|-------------------------------------------------|--|
| Demande (AEAP)                         | Communication-sensibilisation the | matique | e Pièces RIB Validation                                     |                                                 |  |
| COMMUNICATION-SE                       | NSIBILISATION THÉMATIQUE          |         | -                                                           |                                                 |  |
| Titre *<br>modop_aeap                  |                                   |         | Résultats attendus à l'issue de l'opération *<br>modop_aeap | 8                                               |  |
| Descriptif *                           |                                   |         |                                                             |                                                 |  |
| modop_aeap                             |                                   |         |                                                             |                                                 |  |
|                                        |                                   |         | Qui réalisera la prestation ? (cochez au moins une case) *  |                                                 |  |
| Date de début prév<br>10 / 10 / 2024   | isionnelle *                      | Ê       | Communication par prestataire externe                       | Coût associé prévisionnel de la communication * |  |
| Date de fin prévisio<br>10 / 10 / 2025 | nnelle *                          | Ê       | Communication en Régie                                      |                                                 |  |
| Montant *                              | HT/TTC *                          |         |                                                             |                                                 |  |
| 10 000.00                              | €HT                               | ~       |                                                             |                                                 |  |
| Commentaire                            |                                   | 63      |                                                             |                                                 |  |
| Dispositif sélectionné par             | r                                 |         |                                                             |                                                 |  |
| Créé le par                            |                                   |         |                                                             |                                                 |  |
| Modifié le par                         |                                   |         |                                                             |                                                 |  |
|                                        |                                   |         |                                                             |                                                 |  |

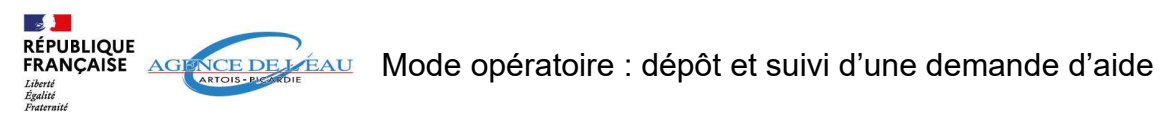

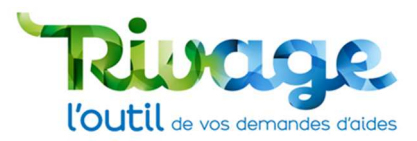

# ÉTAPE 6 : Fournissez les pièces demandées

• Cliquez sur l'onglet « pièces » pour renseigner les pièces jointes.

| DEMANDE D'AIDE -DEM-2024-00474-EXTERIEUR                                                                                                    |                                                                                                    |                                                |                                                                               |                    |             |                                                                                                    |
|----------------------------------------------------------------------------------------------------|----------------------------------------------------------------------------------------------------|------------------------------------------------|-------------------------------------------------------------------------------|--------------------|-------------|----------------------------------------------------------------------------------------------------|
|                                                                                                    |                                                                                                    |                                                |                                                                               |                    | ANNU        | ER                                                                                                    |
| 0A *<br>TERLOCUTEUR INCONNU                                                                                                    | Descriptif général *<br>Modop aeap                                                                                                    | តា                                             | Si vous connaissez votre délégation territoriale                              | Etat               | ~           |                                                                                                    |
| 2000000                                                                                                    | weeek-acab                                                                                                    |                                                | Si vous connaissez votre chargé d'intervention                                | Statut             |             |                                                                                                    |
|                                                                                                    |                                                                                                    |                                                |                                                                               | En création        | ~           |                                                                                                    |
| Q                                                                                                    |                                                                                                    |                                                |                                                                               |                    |             |                                                                                                    |
| ematique<br>2 - Lutte contre les pressions des activités agricoles (réduction des pollutions                                                                                                    | e.                                                                                                    |                                                |                                                                               |                    |             |                                                                                                    |
| e *                                                                                                    |                                                                                                    |                                                |                                                                               |                    |             |                                                                                                    |
| dop_aeap                                                                                                    |                                                                                                    |                                                |                                                                               |                    |             |                                                                                                    |
|                                                                                                    |                                                                                                    |                                                |                                                                               |                    |             |                                                                                                    |
| nande (AEAP) Communication-sensibilisation thématique Pièces<br>S À FOURNIR PAR LE DEMANDEUR                                                                                                    | RIB Validation                                                                                                    |                                                |                                                                               |                    |             |                                                                                                    |
| nande (AEAP) Communication-sensibilisation thématique Pièces<br>S À FOURNIR PAR LE DEMANDEUR                                                                                                    | RIB Validation                                                                                                    |                                                |                                                                               |                    |             |                                                                                                    |
| aande (AEAP) Communication-sensibilisation thématique Pièces<br>5 à POURNIR PAR LE DEMANDEUR<br>uit Inititulé<br>Attestation de non commensement de Topération (objet principal de                                                                                                    | RIB Validation                                                                                                    | temantie                                       | Modèle Documents join                                                         | is Commentair      | e demandeur | Modification                                                                                                    |
| aande (AEAP) Communication-sensibilisation thématique Pièces<br>5 à POURNIR PAR LE DEMANDEUR<br>ut Intitulé<br>Attestation de non commencement de l'opération (objet principal de                                                                                                    | RIB Validation                                                                                                    | demande                                        | Modèle Documents joint<br>(ji Ouvrir P)                                       | is Commentaire     | e demandeur | Modification<br>13/12/2024 17:                                                                                                    |
| aande (AEAP) Communication-sensibilisation thématique Pièces<br>5 à FOURNIR PAR LE DEMANDEUR<br>ut Intitulé<br>Attestation de non commencement de l'opération (objet principal de<br>Tableau de description de l'opération par axe avec les coûts associés                                                                                                    | RIB Validation<br>e la demande d'aide) à la date de dépôt de ladite d<br>s et le cas échéant le nombre de jours par catégor                  | demande<br>ie d'intervenant pour les actions r | Modèle Documents joint<br>COUVIT P<br>en régie<br>D                           | is Commentaire     | e demandeur | Modification<br>13/12/2024 17:<br>13/12/2024 17:                                                                                           |
| ande (AEAP) Communication-sensibilisation thématique Pièces<br>i à FOURNIR PAR LE DEMANDEUR<br>ut Inititulé<br>Attestation de non commencement de l'opération (objet principal de<br>Tableau de description de l'opération par axe avec les coûts associés<br>Calendrier prévisionnel de l'opération                                                                                                    | RB Validation<br>e la demande d'aide) à la date de dépôt de ladite d<br>e ti le cas échéant le nombre de jours par catégor                   | demande<br>ie d'intervenant pour les actions i | Modèle Documents joint<br>COUVRIP<br>en régle<br>C                            | :s Commentain<br>☑ | e demandeur | Modification<br>13/12/2024 17:<br>13/12/2024 17:<br>13/12/2024 17:<br>13/12/2024 17:                                                       |
| ande (AEAP) Communication-sensibilisation thématique Pièces<br>5 à FOURNIR PAR LE DEMANDEUR<br>ut Initiúlé<br>Attestation de non commencement de l'opération (objet principal de<br>Tableau de description de l'opération par axe avec les coûts associés<br>Calendrier prévisionnel de l'opération<br>Description du projet, méthode utilisé, moyens mis en œuvre et ré<br>Plan de finosement de linosetation                                                                                                    | RB Validation<br>e la demande d'aide) à la date de dépôt de ladite<br>e et le cas échéant le nombre de jours par catégor<br>sultats attendus | demande<br>ie d'intervenant pour les actions i | Modèle Documents joint<br>COUVRIP<br>en régie                                 | s Commentain       | e demandeur | Modification<br>13/12/2024 17:<br>13/12/2024 17:<br>13/12/2024 17:<br>13/12/2024 17:<br>13/12/2024 17:                                     |
| nande (AEAP) Communication-sensibilisation thématique Pièces<br>S À FOURNIR PAR LE DEMANDEUR<br>ut Intulé<br>Attestation de non commencement de l'opération (objet principal du<br>Tableau de description de l'opération par axe avec les coûts associés<br>Calendrier prévisionnel de l'opération<br>Description du projet, méthode utilisée, moyens mis en oeuvre et ré<br>Pian de financement de l'opération<br>Description                                                                                                    | RIB Validation                                                                                                    | demande<br>ie d'intervenant pour les actions i | Modèle Documents join<br>COUVRIT P)<br>en régie<br>P<br>P<br>P<br>P<br>D      | s Commentain       | e demandeur | Modification<br>13/12/2024 17::<br>13/12/2024 17::<br>13/12/2024 17::<br>13/12/2024 17:<br>13/12/2024 17:                                  |
| mande (AEAP) Communication-sensibilisation thématique Pièces<br>ES À FOURNIR PAR LE DEMANDEUR<br>tur Intitulé<br>Attestation de non commencement de l'opération (objet principal de<br>Tableau de description de l'opération par ave avec les coûts associés<br>Calendrier prévisionnel de l'opération<br>Description du projet, méthode utilisée, moyens mis en oeuvre et ré<br>Plan de financement de l'opération<br>Devis détaillé en français et en euro<br>Detroit du e non de non dérukción de la TMA (union energie 1) les non 71 | RIB Validation                                                                                                    | demande<br>1e d'intervenant pour les actions i | Modèle Documents join<br>COuvrir P)<br>en régie<br>P<br>P<br>P<br>P<br>P<br>P | ts Commentain      | e demandeur | Modification<br>13/12/2024 17:<br>13/12/2024 17:<br>13/12/2024 17:<br>13/12/2024 17:<br>13/12/2024 17:<br>13/12/2024 17:<br>13/12/2024 17: |

#### <u>Repères</u>

- Pièce facultative
- Pièce transmise
- 🗱 Pièce obligatoire
  - Lorsqu'il existe, vous pouvez télécharger un modèle proposé en cliquant sur le bouton « Télécharger ».

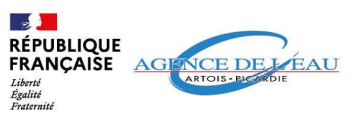

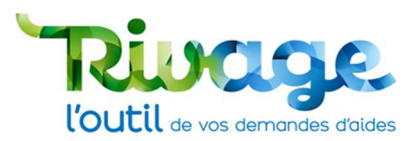

| LIEMANDE D'AIDE-DEM-2024-004/4-EXTERIEUR                                                                                                    |                                                                                                    |                                                                                                    |                                                                                                    |               |                                                                                            |                                                                                  |
|----------------------------------------------------------------------------------------------------|----------------------------------------------------------------------------------------------------|----------------------------------------------------------------------------------------------------|----------------------------------------------------------------------------------------------------|---------------|--------------------------------------------------------------------------------------------|----------------------------------------------------------------------------------|
| Ax*<br>EERLOCUTEUR INCONNU<br>COCCOD<br>per<br>************************************                                                                                                    | MANDE D'AIDE -DEM-2024-00474-EXTERIEUR                                                                                                    |                                                                                                    |                                                                                                    |               |                                                                                            |                                                                                  |
| A*<br>EERLOCUTEUR INCONNU<br>Descriptif général *<br>Modop_ecap<br>get<br>den cours<br>Si vous comaissez votre délégation territoriale<br>Si vous comaissez votre chargé d'intervention<br>Si vous comaissez votre chargé d'intervention<br>Entropy de la deservention<br>Attestation de non commencement de l'opération (objet principal de la demande d'aide) à la date de dépôt de ladite demande<br>Modèle<br>Description de l'opération par ave avec les coûts associés et le cas échéant le nombre de jours par catégorie d'intervention par jet et develoption<br>Attestation de non commencement de l'opération (objet principal de la demande d'aide) à la date de dépôt de ladite demande<br>Par d'intervention<br>Attestation de lopération de lopération<br>Par de linke, mojers mis en eeuvre et résultats attendus<br>Plan de financement de l'opération<br>Par de linke, mojers mis en eeuvre et résultats attendus<br>Plan de financement de l'opération<br>Par de linke, mojers mis en eeuvre et résultats attendus<br>Plan de financement de l'opération<br>Par de linke, mojers mis en eeuvre et résultats attendus<br>Plan de financement de l'opération<br>Par de linke, mojers mis en eeuvre et résultats attendus<br>Plan de financement de l'opération<br>Par de linke, mojers mis en eeuvre et résultats attendus<br>Plan de financement de l'opération<br>Par de linke, moje |                                                                                                    |                                                                                                    |                                                                                                    |               | ANNULER                                                                                    | AUVEGA                                                                           |
| ERLOCUTEUR INCONNU   000000   jet   imatique   2- Luite contre les pressions des activités agricoles (réduction des pollutions et les pressions des activités agricoles (réduction des pollutions et les pollutions et les pollutions et les p                                                                                                    | Descriptif g                                                                                                    | général *                                                                                                    | Si vous connaissez votre délégation territoriale                                                                     | Etat          |                                                                                            |                                                                                  |
|                                                                                                    | OCUTEUR INCONNU Modop_aea                                                                                                    | ap 🗄                                                                                                    | A préciser par l'agence                                                                                              | en cours      | ~                                                                                          |                                                                                  |
| et Lute contre les pressions des activités agricoles (réduction des pollutions « Les op asap  RLOCUTEUR INCONNU / MODOP_AEAP  aande (AEAP) Communication-sensibilisation thématique Pièces RIB Validation  RLOCUTEUR INCONNU / MODOP_AEAP  aande (AEAP) Communication-sensibilisation thématique Pièces RIB Validation  Attestation de non commencement de l'opération (objet principal de la demande d'aide) à la date de dépôt de ladite demande  Attestation de non commencement de l'opération par axe avec les coûts associés et le cas échéant le nombre de jours par catégorie d'intervenant pour les actions en régie  Tableau de description de l'opération  Description du projet, méthode utilisée, moyens mis en oeuvre et résultats attendus  Plan de financement de l'opération  Devis détailité en fançais et en euro  Note the description du projet, méthode utilisée, moyens mis en oeuvre et résultats attendus  Plan de financement de l'opération  Devis détailité en fançais et en euro  Note Commentation de note the point de lober de lober de ladite demande d'aides de très de très de ladite demande d'aides de ladite demande d'aides de ladite dem                                                                                         | 00                                                                                                    |                                                                                                    | Si vous connaissez votre chargé d'intervention                                                                       | Statut        |                                                                                            |                                                                                  |
|                                                                                                    |                                                                                                    |                                                                                                    | · · · · · · · · · · · · · · · · · · ·                                                                                | En création   | ~                                                                                          |                                                                                  |
| Autige all cubic les pressions des activités agricoles (réduction des pollutions «                                                                                                    | Q                                                                                                    |                                                                                                    |                                                                                                    |               |                                                                                            |                                                                                  |
| * pp, acap         tlocutteur INCONNU / MODOP_AEAP         ande (AEAP) Communication-sensibilisation thématique Pièces RIB Validation         A rourning PAR LE DEMANDEUR         at intulé       Modèle       Documents joints Commentaire demandeur Modifie         A trestation de non commencement de l'opération (objet principal de la demande d'aide) à la date de dépôt de ladite demande       Image: Commentaire demandeur Modifie         Tableau de description de topération par axe avec les coûts associés et le cas échéant le nombre de jours par catégorie d'intervenant pour les actions en régie       Image: Commentaire demandeur 13/1/2/2         Description du projet, méthode utilisée, moyens mis en oeuvre et résultats attendus       Image: Commentaire demandeur 13/1/2/2         Plan de financement de l'opération       Image: Commentaire demandeur 13/1/2/2         Devis détaillé en finançais et en euro       Image: Commentaire demandeur 13/1/2/2                                                                                                    | que<br>atte contre les pressions des activités agricoles (réduction des pollutions (                                                                                                    |                                                                                                    |                                                                                                    |               |                                                                                            |                                                                                  |
| cop_asap     RIDCUTEUR INCONNU / MODOP_AEAP     ande (AEAP)   Communication-sensibilisation thématique   Pièces   RIB   Validation     A FOURNIR PAR LE DEMANDEUR     Image: Instantion of the poperation (objet principal de la demande d'aide) à la date de dépôt de ladite demande     Modèle   Description du projet, méthode utilisée, moyens mis en oeuvre et résultats attendus   Description du projet, méthode utilisée, moyens mis en oeuvre et résultats attendus   Plan de financement de Topération   Devis détailié en français et en euro                                                                                                    |                                                                                                    |                                                                                                    |                                                                                                    |               |                                                                                            |                                                                                  |
| RLOCUTEUR INCONNU / MODOP_AEAP         ande (AEAP) Communication-sensibilisation thématique Pièces RIB Validation         A FOURNIE PAR LE DEMANDEUR         Intituité       Modèle       Documents joints commentaire demandeur       Modèle         A FOURNIE PAR LE DEMANDEUR         Intituité       Modèle       Documents joints commentaire demandeur       Modèle         A treatation de non commencement de l'opération (objet principal de la demande diade) à la date de dépôt de ladite demande       13/12/2         Tableau de description de lopération par axe avec les coûts associés et le cas échéant le nombre de jours par catégorie d'intervenant pour les actions en régie       Image: Colspan="2">Image: Colspan="2">Image: Colspan="2">Image: Colspan="2">Image: Colspan="2" Tableau de description de lopération       Image: Colspan="2" Tableau de description de lopération       Image: Colspan="2" Tableau de description de lopération       Image: Colspan="2" Tableau de description de lopération       Image: Colspan="2" Tableau de description de lopération       Image: Colspan="2" Tableau de description de lopération       Image: Colspan="2" Tableau de description de lopération       Image: Colspan="2" Tableau de description de lopération       Image: Colspan="2" Tableau de description de lopération       Image: Colspan="2" Tableau de description de lopération       Image: Colspan="2" Tableau de description de lopération       Image: Colspan="2" Tableau de description de lopération       Image: Colspan="2" Tableau de description de lopération<                                                                                                    | aeap                                                                                                    |                                                                                                    |                                                                                                    |               |                                                                                            |                                                                                  |
| RLOCUTEUR INCONNU / MODOP_AEAP ande (AEAP) Communication-sensibilisation thématique Pièces RIB Validation  i A fourmanication-sensibilisation thématique Pièces RIB Validation  i t inttudé                                                                                                    |                                                                                                    |                                                                                                    |                                                                                                    |               |                                                                                            |                                                                                  |
| SRLOCUTEUR INCONNU / MODOP_AEAP         mande (AEAP) Communication-sensibilisation thématique Pièces RIB Validation         S A FOURNIR PAR LE DEMANDEUR         Modèle       Documentajorité Commentaire demandeur Modific         Modèle       Documentajorité Commentaire demandeur Modific         Attestation de non commencement de l'opération (objet principal de la demande d'aide) à la date de dépôt de ladite demande       (alcourre r) R       13/12/2         Tableau de description de l'opération par axe avec les coûts associés et le cas échéant le nombre de jours par catégorie d'intervenant pour les actions en régie       Commentaire demandeur Modific         Calendrier prévisionnel de l'opération       E       13/12/2         Plan de financement de l'opération       E       13/12/2         Plan de financement de l'opération       E       13/12/2         Description du projet, méthode utilisée, moyens mis en oeuvre et résultats attendus       E       13/12/2         Plan de financement de l'opération       E       13/12/2         Description du projet, méthode utilisée, moyens mis en oeuvre et résultats attendus       E       13/12/2         Pian de financement de l'opération       E       13/12/2         Description du projet, méthode utilisée,                                                                                                    |                                                                                                    |                                                                                                    |                                                                                                    |               |                                                                                            |                                                                                  |
| Mande (AEAP)       Communication-sensibilisation thématique       Pièces       RIB       Validation         Intribulé       Modèle       Documents joints       Commentaire demandeur       Modèle         Modèle       Documents joints       Commentaire demandeur       Modèle         Attestation de non commencement de l'opération (objet principal de la demande d'aide) à la date de dépôt de ladite demande       Image: Commentaire demandeur       Modèle         Calendrier prévisionnel de l'opération       axe avec les coûts associés et le cas échânt le nombre de jours par catégorie d'intervenant pour les actions en régie       Image: Commentaire demandeur       13/12/2         Calendrier prévisionnel de l'opération       Image: Comment de l'opération       Image: Comment de l'opéra                                                                                                    |                                                                                                    |                                                                                                    |                                                                                                    |               |                                                                                            |                                                                                  |
| SA FOURNIR PAR LE DEMANDEUR       Inttuilé     Modèle     Documents joints     Commentaire demandeu     Modèle       ut     Inttuilé     Modèle     Documents joints     Commentaire demandeu     Modèle       Attestation de non commencement de l'opération (objet principal de la demande d'aide) à la date de dépôt de ladite demande     Image: Commentaire demandeu     13/12/2       Tableau de description de l'opération par ave avec les coûts associés et le cas échéant le nombre de jours par catégorie d'intervenant pour les actions en régie     Image: Calendrier prévisionnel de l'opération     13/12/2       Description du projet, méthode utilisée, moyens mis en oeuvre et résultats attendus     Image: Calendrier prévisionnel de l'opération     13/12/2       Plan de financement de l'opération     Image: Calendrier pranteur de l'opération     Image: Calendrier pranteur de l'opération     13/12/2       Devis détaillé en français et en euro     Image: Calendrier pranteur de l'opération     Image: Calendrier pranteur de l'opération     13/12/2                                                                                                    | CUTEUR INCONNU / MODOP_AEAP                                                                                                    |                                                                                                    |                                                                                                    |               |                                                                                            |                                                                                  |
| ut       Initialé       Modèle       Documents joints       Commentaire demandeur       Modèle         A trestation de non commencement de l'opération (objet principal de la demande d'aide) à la date de dépôt de ladite demande       I/12/2       13/12/2         Tableau de description de l'opération par axe avec les coûts associés et le cas échéant le nombre de jours par catégorie d'intervenant pour les actions en régie       Image: Calendrier prévisionnel de l'opération       13/12/2         Calendrier prévisionnel de l'opération       Image: Calendrier prévisionnel de l'opération       13/12/2         Plan de financement de l'opération       Image: Calendrier prévisionel du lisée, moyens mis en œuvre et résultats attendus       Image: Calendrier prévisionel de l'opération       13/12/2         Plan de financement de l'opération       Image: Calendrier prévisionel de l'opération       Image: Calendrier prévisionel de l'opération       13/12/2         Description du projet, méthode utilisée, moyens mis en œuvre et résultats attendus       Image: Calendrier prévisionel de l'opération       13/12/2         Plan de financement de l'opération       Image: Calendrier prévisionel de l'opération       Image: Calendrier prévisionel de l'opération       13/12/2         Description du projet, méthode utilisée, moyens mis en œuvre et résultats attendus       Image: Calendrier prévisionel de l'opération       13/12/2         Description du projet, méthode utilisée, moyens mis en œuvre et résultats attendus       Image: Calendrier prévisionel'o                                                                                                    | CUTEUR INCONNU / MODOP_AEAP<br>te (AEAP) Communication-sensibilisation thématique Pièces RIB Validat                                                                                                    | tion                                                                                                    |                                                                                                    |               |                                                                                            |                                                                                  |
| Inititulé       Modèle       Documents joints       Commentaire demandeur       Modélé         Attestation de non commencement de l'opération (objet principal de la demande d'aide) à la date de dépôt de ladite demande       I/1/2/2       I/1/2/2         Tableau de description de l'opération par ave avec les coûts associés et le cas échéant le nombre de jours par catégorie d'intervenant pour les actions en régie       I/1/2/2       I/1/2/2         Calendrier prévisionnel de l'opération       Exercipation du projet, méthode utilisée, moyens mis en œuvre et résultats attendus       I/1/2/2       I/1/2/2         Plan de financement de l'opération       Exercipation       I/1/2/2         Plan de financement de l'opération       I/1/2/2       I/1/2/2         Pois détaillé en français et en euro       I/1/2/2                                                                                                    | DCUTEUR INCONNU / MODOP_AEAP<br>Je (AEAP) Communication-sensibilisation thématique <u>Pièces</u> RIB Validat<br>OURNIR PAR LE DEMANDEUR                                                                                                    | tion                                                                                                    |                                                                                                    |               |                                                                                            |                                                                                  |
| Attestation de non commencement de l'opération (objet principal de la demande daide) à la date de dépôt de ladite demande       I 3/1/2/2         Tableau de description de l'opération par axe avec les coûts associés et le cas échéant le nombre de jours par catégorie d'intervenant pour les actions en régie       I 3/1/2/2         Calendrier prévisionnel de l'opération       I 2       13/1/2/2         Description du projet, méthode utilisée, moyens mis en oeuvre et résultats attendus       I 2       13/1/2/2         Plan de financement de l'opération       I 2       13/1/2/2         Description du projet, méthode utilisée, moyens mis en oeuvre et résultats attendus       I 3/1/2/2         Plan de financement de l'opération       I 3/1/2/2         Description du projet, méthode utilisée, moyens mis en oeuvre et résultats attendus       I 3/1/2/2         Description du projet, méthode utilisée, moyens mis en oeuvre et résultats attendus       I 3/1/2/2         Plan de financement de l'opération       I 3/1/2/2         Description du projet, méthode utilisée, moyens mis en oeuvre et résultats attendus       I 3/1/2/2         Description du projet, méthode utilisée, moyens mis en oeuvre et résultats attendus       I 3/1/2/2         Description du projet, méthode utilisée, moyens mis en oeuvre et résultats attendus       I 3/1/2/2         Description du projet, méthode utilisée, moyens mis en oeuvre et résultats attendus       I 3/1/2/2         Description du projet, méthode utili                                                                                                    | DEUTEUR INCONNU / MODOP_AEAP<br>de (AEAP) Communication-sensibilisation thématique Pièces RIB Validat<br>OURNIR PAR LE DEMANDEUR                                                                                                    | tion                                                                                                    |                                                                                                    |               |                                                                                            |                                                                                  |
| Tableau de description de l'opération par axe avec les coûts associés et le cas échéant le nombre de jours par catégorie d'intervenant pour les actions en régie       Image: Calendrier prévisionnel de l'opération       13/12/2         Calendrier prévisionnel de l'opération       Image: Calendrier prévisionnel de l'opération       13/12/2         Description du projet, méthode utilisée, moyens mis en œuvre et résultats attendus       Image: Calendrier prévisionnel de l'opération       13/12/2         Plan de financement de l'opération       Image: Calendrier prévision de l'opération       13/12/2         Devis détaillé en français et en euro       Image: Calendrier prévision de l'opération       13/12/2                                                                                                    | DEUTEUR INCONNU / MODOP_AEAP<br>de (AEAP) Communication-sensibilisation thématique Pièces RIB Validat<br>OURNIR PAR LE DEMANDEUR<br>Instituté                                                                                                    | tion                                                                                                    | Modèle Documents joints                                                                                              | Commentaire d | lemandeur Modifica                                                                         | ration                                                                           |
| Calendrier prévisionnel de l'opération par de très de la socie se ce so dout socie se ce so dout socie se ce socie se ce soci                                                                                          | CUTEUR INCONNU / MODOP_AEAP<br>Je (AEAP) Communication-sensibilisation thématique Pièces RIB Validat<br>OURNIR PAR LE DEMANDEUR<br>Instruité<br>Attestation de non commencement de l'opération (objet principal de la demande d'                                                                                                    | tion<br>Faide) à la date de dépôt de ladite demande                                                                              | Modèle Documents joints                                                                                              | Commentaire d | lemandeur Modifica<br>13/12/20                                                             | ation                                                                            |
| Calendrier previsionine of operation     13/122       Description du projet, méthode utilisée, moyens mis en oeuvre et résultats attendus     13/122       Plan de financement de l'opération     13/122       Description du projet, méthode utilisée, moyens mis en oeuvre et résultats attendus     13/122       Plan de financement de l'opération     13/122       Description du projet, méthode utilisée, moyens mis en oeuvre et résultats attendus     13/122       Description du projet, méthode utilisée, moyens mis en oeuvre et résultats attendus     13/122       Description du projet, méthode utilisée, moyens mis en oeuvre et résultats attendus     13/122       Description du projet, méthode utilisée, moyens mis en oeuvre et résultats attendus     13/122       Description du projet, méthode utilisée, moyens mis en oeuvre et résultats attendus     13/122                                                                                                    | CUTEUR INCONNU / MODOP_AEAP<br>Je (AEAP) Communication-sensibilisation thématique Pièces RIB Validat<br>SOURNIR PAR LE DEMANDEUR<br>Instituté<br>Attestation de non commencement de l'opération (objet principal de la demande d'                                                                                                    | tion<br>Faide) à la date de dépôt de ladite demande                                                                              | Modèle Documents joints<br>Cuvrir P)                                                                                 | Commentaire d | lemandeur Modifica<br>13/12/20                                                             | ation                                                                            |
| Description du projet, methode duilsee, moyens mis en oet/ore et resultats attendus     13/12/2       Plan de financement de l'opération     13/12/2       Devis détaillé en français et en euro     13/12/2                                                                                                    | CUTEUR INCONNU / MODOP_AEAP<br>de (AEAP) Communication-sensibilisation thématique Pièces RIB Validat<br>OURNIR PAR LE DEMANDEUR<br>Instituté<br>Attestation de non commencement de l'opération (objet principal de la demande d'<br>Tableau de description de l'opération par ave avec les coûts associés et le cas échéa                                                                                                    | tion<br>Faide) à la date de dépôt de ladite demande<br>ant le nombre de jours par catégorie d'intervenant pour les actions       | Modèle Documents joints<br>Couvrir P) &<br>en régie R                                                                | Commentaire d | femandeur Modifica<br>13/12/20<br>13/12/20                                                 | ation<br>2024 17:<br>2024 17:                                                    |
| Plan de financement de roperation     E     13/12/2       Devis détaillé en français et en euro     E     13/12/2                                                                                                    | CUTEUR INCONNU / MODOP_AEAP<br>de (AFAP) Communication-sensibilisation thématique Pièces RIB Validat<br>OURNIR PAR LE DEMANDEUR<br>Initialé<br>Attestation de non commencement de l'opération (objet principal de la demande d'<br>Tableau de description de l'opération par axe avec les coûts associés et le cas échéa<br>Calendrier prévisionnel de l'opération                                                                                                    | tion<br>Taide) à la date de dépôt de ladite demande<br>ant le nombre de jours par catégorie d'intervenant pour les actions       | Modèle Documents joints<br>en régie €<br>C                                                                           | Commentaire d | lemandeur Modifica<br>13/12/20<br>13/12/20<br>13/12/20                                     | ation<br>2024 17:<br>2024 17:<br>2024 17:                                        |
| Devis detaillé en trançais et en euro                                                                                                    | DEUTEUR INCONNU / MODOP_AEAP<br>de (AEAP) Communication-sensibilisation thématique Pièces RIB Validat<br>COURNIR PAR LE DEMANDEUR<br>Initiulé<br>Attestation de non commencement de l'opération (objet principal de la demande d'<br>Tableau de description de l'opération par axe avec les coûts associés et le cas échéa<br>Calendrier prévisionnel de l'opération<br>Description du projet, méthode utilisée, moyens mis en oeuvre et résultats attendu                                                                                                    | tion<br>Faide) à la date de dépôt de ladite demande<br>ant le nombre de jours par catégorie d'intervenant pour les actions<br>15 | Modèle Documents joints<br>con régie                                                                                 | Commentaire d | lemandeur Modifica<br>13/12/20<br>13/12/20<br>13/12/20<br>13/12/20<br>13/12/20             | ation<br>2024 17:<br>2024 17:<br>2024 17:<br>2024 17:                            |
|                                                                                                    | CUTEUR INCONNU / MODOP_AEAP           Je (AEAP)         Communication-sensibilisation thématique         Pièces         RIB         Validat           OURNIR PAR LE DEMANDEUR         Instruité         Attestation de non commencement de l'opération (objet principal de la demande d'           Tableau de description de l'opération par axe avec les coûts associés et le cas échéa         Calendrier prévisionnel de l'opération           Description du projet, méthode utilisée, moyens mis en oeuvre et résultats attendu:         Plan de financement de l'opération | tion<br>Faide) à la date de dépôt de ladite demande<br>ant le nombre de jours par catégorie d'intervenant pour les actions<br>IS | Modèle Documents joints<br>() () () () () () () () () () () () () (                                                  | Commentaire d | lemandeur Modifica<br>13/12/20<br>13/12/20<br>13/12/20<br>13/12/20<br>13/12/20<br>13/12/20 | 2024 17:<br>2024 17:<br>2024 17:<br>2024 17:<br>2024 17:<br>2024 17:             |
| Attestation de non recuperation de la TVA (uniquement si les montants de la demande sont en TTC)                                                                                                    | Description du projek, méthode utilisée, moyens mis en oeuvre et résultats attendur                                                                                                    | tion<br>Faide) à la date de dépôt de ladite demande<br>ant le nombre de jours par catégorie d'intervenant pour les actions<br>15 | Modèle Documents joints<br>Couvrir P) &<br>en régie<br>C<br>C<br>C<br>C<br>C<br>C<br>C<br>C<br>C<br>C<br>C<br>C<br>C | Commentaire d | emandeur Modifica<br>13/12/20<br>13/12/20<br>13/12/20<br>13/12/20<br>13/12/20<br>13/12/20  | 2024 17:<br>2024 17:<br>2024 17:<br>2024 17:<br>2024 17:<br>2024 17:<br>2024 17: |

#### Pour joindre un document, appuyez sur l'icône + et sélectionnez le document. ٠

| DEMANDE D'AIDE -DEM-2024-00474-EXTERIEUR                                                                                                    |                                                                                                    |                      |                                                                                                    |                               |                  |           |                                                                                                    |
|----------------------------------------------------------------------------------------------------|----------------------------------------------------------------------------------------------------|----------------------|----------------------------------------------------------------------------------------------------|-------------------------------|------------------|-----------|----------------------------------------------------------------------------------------------------|
|                                                                                                    |                                                                                                    |                      |                                                                                                    |                               |                  | ANNUL     | ER                                                                                                    |
| PA *<br>TERLOCUTEUR INCONNU                                                                                                    | Descriptif général *<br>Modop_aeap                                                                                                    | 6                    | Si vous connaissez votre délégation<br>A préciser par l'agence                                                                                                    | n territoriale<br>🗸           | Etat<br>en cours | ~         |                                                                                                    |
| 000000                                                                                                    |                                                                                                    |                      | Si vous connaissez votre chargé d                                                                                                    | intervention                  | Statut           |           |                                                                                                    |
| jet                                                                                                    |                                                                                                    |                      |                                                                                                    | ~                             | En création      | ~         |                                                                                                    |
| Q                                                                                                    |                                                                                                    |                      |                                                                                                    |                               |                  |           |                                                                                                    |
| - Lutte contre les pressions des activités agricoles (réduction des pollutions (                                                                                                    |                                                                                                    |                      |                                                                                                    |                               |                  |           |                                                                                                    |
| *                                                                                                    |                                                                                                    |                      |                                                                                                    |                               |                  |           |                                                                                                    |
| on agan                                                                                                    |                                                                                                    |                      |                                                                                                    |                               |                  |           |                                                                                                    |
| Jacob 1                                                                                                    |                                                                                                    |                      |                                                                                                    |                               |                  |           |                                                                                                    |
| RLOCUTEUR INCONNU / MODOP_AEAP<br>nande (AEAP) Communication-sensibilisation thématique Pièces                                                                                                    | RIB Validation                                                                                                    |                      |                                                                                                    |                               |                  |           |                                                                                                    |
| RLOCUTEUR INCONNU / MODOP_AEAP<br>ande (AEAP) Communication-sensibilisation thématique <u>Pièces</u><br>i à POURNIR PAR LE DEMANDEUR                                                                                                    | RIB Validation                                                                                                    |                      |                                                                                                    |                               |                  |           |                                                                                                    |
| RLOCUTEUR INCONNU / MODOP_AEAP<br>ande (AEAP) Communication-sensibilisation thématique Pièces<br>À FOURNIR PAR LE DEMANDEUR                                                                                                    | RIB Validation                                                                                                    |                      | Modèle Doc                                                                                                    | uments joints                 | Commentaire      | demandeur | Modification                                                                                                    |
| LOCUTEUR INCONNU / MODOP_AEAP<br>ande (AEAP) Communication-sensibilisation thématique Pièces<br>À FOURNIR PAR LE DEMANDEUR<br>t Intitulé<br>Attestation de non commencement de l'opération (objet principal de                                                                                                    | RIB Validation                                                                                                    |                      | Modèle Doc                                                                                                    | uments joints<br>Jouvrir PJ   | Commentaire      | demandeur | Modification<br>13/12/2024 17:                                                                                                    |
| LOCUTEUR INCONNU / MODOP_AEAP<br>ande (AEAP) Communication-sensibilisation thématique Pièces<br>À FOURNIR PAR LE DEMANDEUR<br>t Intitulé<br>Attestation de non commencement de l'opération (objet principal de<br>Tableau de description de l'opération par axe avec les coûts associés                                                                                                    | RIB Validation                                                                                                    | t pour les actions e | Moděle Doc<br>Č<br>n régle &                                                                                                    | uments joints<br>Ouvrir PJ    | Commentaire      | demandeur | Modification<br>13/12/2024 17:<br>13/12/2024 17:                                                                                           |
| LOCUTEUR INCONNU / MODOP_AEAP<br>inde (AEAP) Communication-sensibilisation thématique Pièces<br>À FOURNIR PAR LE DEMANDEUR<br>t Inititulé<br>Attestation de non commencement de l'opération (objet principal de l'<br>Tableau de description de l'opération par axe avec les coûts associés description de l'opération par axe avec les coûts associés description de l'opération par axe avec les coûts associés description de l'opération par axe avec les coûts associés description de l'opération par axe avec les coûts associés description de l'opération par axe avec les coûts associés description de l'opération par avec les coûts associés description de l'opération par axe avec les coûts associés description de l'opération par avec avec les coûts associés description de l'opération par avec avec les coûts associés description de l'opération par avec avec les coûts associés description de l'opération par avec avec les coûts associés description de l'opération par avec avec les coûts associés description de l'opération par avec avec avec avec associés description description descrip | RIB Validation<br>la demande d'aide) à la date de dépôt de ladite demande<br>et le cas échéant le nombre de jours par catégorie d'intervenant                    | t pour les actions e | Modèle Doc<br>Trégre R<br>R                                                                                                    | uments joints<br>Ouvrir PJ    | Commentaire      | demandeur | Modification<br>13/12/2024 17<br>13/12/2024 17<br>13/12/2024 17<br>13/12/2024 17                                                           |
| LOCUTEUR INCONNU / MODOP_AEAP<br>ande (AEAP) Communication-sensibilisation thématique Pièces<br>À FOURNIR PAR LE DEMANDEUR<br>(Intitulé<br>Attestation de non commencement de l'opération (objet principal de<br>Tableau de description de l'opération par axe avec les coûts associés o<br>Calendrier prévisionnel de l'opération<br>Description du projet, méthode utilisée, moyens mis en œuvre et rési                                                                                                    | RIB Validation<br>la demande d'aide) à la date de dépôt de ladite demande<br>et le cas échéant le nombre de jours par catégorie d'intervenant<br>ultats attendus | t pour les actions e | Modèle Doc<br>Prégue Prisonne Prisonne Pri | uments joints<br>rouvrir PJ   | Commentaire      | demandeur | Modification<br>13/12/2024 17<br>13/12/2024 17<br>13/12/2024 17<br>13/12/2024 17<br>13/12/2024 17                                          |
|                                                                                                    | RIB Validation<br>la demande d'alde) à la date de dépôt de ladite demande<br>et le cas échéant le nombre de jours par catégorie d'intervenant<br>ultats attendus | t pour les actions e | Modèle Doc<br>F<br>n régie                                                                                                    | uments joints<br>rouvrir PJ   | Commentaire      | demandeur | Modification<br>13/12/2024 17:<br>13/12/2024 17:<br>13/12/2024 17:<br>13/12/2024 17:<br>13/12/2024 17:<br>13/12/2024 17:                   |
| REDCUTEUR INCONNU / MODOP_AEAP  Iande (AEAP) Communication-sensibilisation thématique Pièces     A FOURNIR PAR LE DEMANDEUR      Intitulé     Attestation de non commencement de l'opération (objet principal de      Tableau de description de l'opération par axe avec les coûts associés      Calendrier prévisionnel de l'opération     Description du projet, méthode utilisée, moyens mis en oeuvre et rés     Plan de financement de l'opération     Devis détaillé en français et en euro                                                                                                    | RIB Validation<br>la demande d'alde) à la date de dépôt de ladite demande<br>et le cas échéant le nombre de jours par catégorie d'intervenant<br>ultats attendus | t pour les actions e | Modèle Doc<br>régie R<br>P<br>Modèle<br>N<br>N<br>N<br>N<br>N<br>N<br>N<br>N<br>N<br>N<br>N<br>N<br>N                                                                                                    | uments joints<br>jOuvrir PJ 🕅 | Commentaire      | demandeur | Modification<br>13/12/2024 17:<br>13/12/2024 17:<br>13/12/2024 17:<br>13/12/2024 17:<br>13/12/2024 17:<br>13/12/2024 17:                   |
| RLOCUTEUR INCONNU / MODOP_AEAP      anade (AEAP) Communication-sensibilisation thématique Pièces     S À FOURNIR PAR LE DEMANDEUR      ut Intluidé     Attestation de non commencement de l'opération (objet principal de     Tableau de description de l'opération par axe avec les coûts associés s     Calendrier prévisionnel de l'opération     Description du projet, méthode utilisée, moyens mis en œuvre et rés     Plan de financement de l'opération     Desis délailé en français et en euro     Attestation de non récupération de la TVA (uniquement si les montan                                                                                                    | RIB Validation                                                                                                    | t pour les actions e | Modèle Doc<br>fin régie R<br>R<br>R<br>R<br>R<br>R<br>R<br>R<br>R<br>R                                                                                                    | uments joints<br>jouvnir Pj R | Commentaire      | demandeur | Modification<br>13/12/2024 17:<br>13/12/2024 17:<br>13/12/2024 17:<br>13/12/2024 17:<br>13/12/2024 17:<br>13/12/2024 17:<br>13/12/2024 17: |

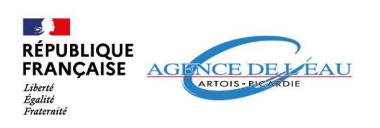

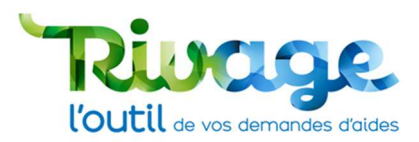

## ÉTAPE 7 : Fournissez un RIB

- Le RIB est à fournir systématiquement même si les références de votre RIB sont déjà référencées.
- Précisez s'il s'agit d'un nouveau RIB ou non.

Si un RIB n'est pas fourni un message d'erreur apparaîtra lors de l'étape de validation et l'onglet RIB apparaîtra en orange.

### Cas 1 : RIB « déjà référencé »

- Cliquez sur "RIB France" et sélectionnez l'IBAN via la loupe.
- Fournissez le RIB en PDF dans la catégorie « RIB à joindre systématiquement ».

### **RIB À UTILISER**

| Nouveau RIB        | RIB France         |   |   |
|--------------------|--------------------|---|---|
| RIB déjà référenc  | :é                 |   |   |
| BANQUE DE FRA      | ANCE               |   | Q |
| FR163000100815     | C634000000049      |   |   |
| RIB à joindre syst | tématiquement *    |   |   |
| Capture d'écran 2  | 2024-11-08 145523. | ļ |   |

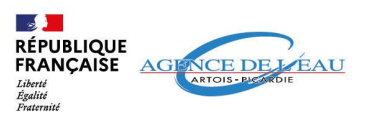

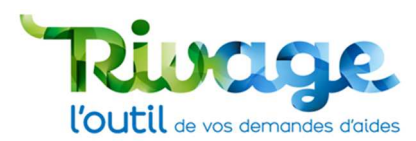

### Cas 2 : Nouveau RIB

- Cliquez sur « Nouveau RIB » et remplissez les champs obligatoires qui apparaissent.
- Fournissez le RIB en PDF dans le champ« RIB à joindre systématiquement ». •

### **RIB À UTILISER**

| Nouveau RIB                             | RIB France                             |                      |         |
|-----------------------------------------|----------------------------------------|----------------------|---------|
| RIB à joindre syst<br>Capture d'écran 2 | tématiquement *<br>2024-11-08 145523.p | ng                   | ~ 🌶 🕂 🗸 |
| IBAN *<br>1234 5676 5432 3              | 3456 7654 3234 567                     | BIC *<br>23456765432 |         |
| Domiciliation *<br>PARIS                |                                        |                      |         |

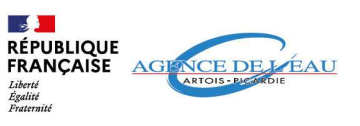

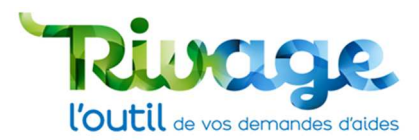

## ÉTAPE 8 : Validez votre dossier

• Cochez tous les engagements demandés par l'Agence et validez votre demande en attestant sur l'honneur l'exactitude des informations déclarées.

|                                                                                                    | ANNULER SAUVEGA                                                                                                    |
|----------------------------------------------------------------------------------------------------|----------------------------------------------------------------------------------------------------|
| 0000000                                                                                                    | Si vous connaissez votre chargé d'intervention Statut                                                                                                    |
| Projet                                                                                                    |                                                                                                    |
| L destructions                                                                                                    |                                                                                                    |
| 12 - Lutte contre les pressions des activités agricoles (réduction des pollutions c                                                                                                    |                                                                                                    |
| tre *                                                                                                    |                                                                                                    |
| .odop_aeap                                                                                                    |                                                                                                    |
|                                                                                                    |                                                                                                    |
|                                                                                                    |                                                                                                    |
|                                                                                                    |                                                                                                    |
| ERLOCUTEUR INCONNUT MODOP_AEAP                                                                                                    |                                                                                                    |
| TEREDOCUTEDR INCOMINUT / MODIOP_ABAP<br>emande (AEAP) Communication-sensibilisation thématique Pièces RIB Validation                                                                                                    |                                                                                                    |
| EREDCUTEUR INCONNUT / MODOU-ZAEAP mande (AEAP) Communication-sensibilisation thématique Pièces RIB Validation                                                                                                    |                                                                                                    |
| excocoreox (NcCONRU 7 Moloo) AEAP<br>mande (AEAP) Communication-sensibilisation thématique Plèces RIB Validation                                                                                                    |                                                                                                    |
| ERCOCOTEORINGCONNUT/MODO/_AEAP mande (AEAP) Communication-sensibilisation thématique Pièces RIB Validation gagement                                                                                                    | Je mengage                                                                                                    |
| ERCOCOTEDICINCONNUT/MODO/CAEAP<br>mande (AEAP) Communication-sensibilisation thématique Pièces RIB Validation<br>gagement<br>tteste avoir pris connaissance des modalités et des conditions d'attribution des aides de l'Agence de l'Eau Artois-Pica                                                                                                    | rdie Ie mengage                                                                                                    |
| ERCOCOTEDIR INCONING / MODOL/ABAP<br>mande (AEAP) Communication-sensibilisation thématique Pièces RIB Validation<br>gagement<br>treate avoir pris connaissance des modalités et des conditions d'attribution des aides de l'Agence de l'Eau Artois-Pica<br>m'engage à associer techniquement l'Agence à la tenir informée au fur et à mesure du déroulement de l'opération, c                                                                                                    | rdie 2<br>bijet de la présente demande d'aide 2                                                                                                    |
| ERCOCOTEDICINCONNUT / MODOL/24542<br>mande (AEAP) Communication-sensibilisation thématique Pièces RIB Validation<br>gagement<br>tteste avoir pris connaissance des modalités et des conditions d'attribution des aides de l'Agence de l'Eau Artois-Pica<br>m'engage à associer techniquement l'Agence à la tenir informée au fur et à mesure du déroulement de l'opération, o<br>m'engage à informer l'Agence de l'Eau en cas de modification du plan de financement ou toute autre modification du                                                                                                    | rdie <b>Je mengage</b><br>irdie <b>2</b><br>objet de la présente demande d'aide <b>2</b><br>u projet tel que décrit ci-dessus et dans les pièces annexées à la présente demande <b>2</b>                                                                                                    |
| RECOCOTEDIE INCONNUT MODIOUZABAP<br>mande (AEAP) Communication-sensibilisation thématique Pièces RIB Validation<br>gagement<br>teste avoir pris connaissance des modalités et des conditions d'attribution des aides de l'Agence de l'Eau Artois-Pica m'engage à associer techniquement l'Agence à la tenir informée au fur et à mesure du déroulement de l'opération, o m'engage à vérifier que l'opération a atteint les résultats escomptés et à en rendre compte à l'Agence                                                                                                    | irdie  irdie ibijet de la présente demande d'aide i projet tei que décrit ci-dessus et dans les pièces annexées à la présente demande i i i                                                                                                    |
| RECOCUTEUR INCONNUT MODOL ABAP<br>mande (AEAP) Communication-sensibilisation thématique Pièces RIB Validation<br>segement<br>teste avoir pris connaissance des modalités et des conditions d'attribution des aides de l'Agence de l'Eau Artois Pica<br>n'engage à associer techniquement l'Agence à la tenir informée au fur et à mesure du déroulement de l'opération, o<br>n'engage à informer l'Agence de l'Eau en cas de modification du plan de financement ou toute autre modification du<br>n'engage à vérifier que l'opération a atteint les résultats escomptés et à en rendre compte à l'Agence    | rdie <b>Je mengage</b><br>objet de la présente demande d'aide <b>2</b><br>u projet tel que décrit ci-dessus et dans les pièces annexées à la présente demande <b>2</b><br><b>2</b>                                                                                                    |
| RECOCOTEDIE INCONNUT MODOL ABAP<br>mande (AEAP) Communication-sensibilisation thématique Pièces RIB Validation<br>gagement<br>teste avoir pris connaissance des modalités et des conditions d'attribution des aides de l'Agence de l'Eau Artois-Pica<br>m'engage à associer techniquement l'Agence à la tenir informée au fur et à mesure du déroulement de l'opération, o<br>m'engage à informer l'Agence de l'Eau en cas de modification du plan de financement ou toute autre modification du<br>m'engage à vérifier que l'opération a atteint les résultats escomptés et à en rendre compte à l'Agence   | irdie 2<br>objet de la présente demande d'aide 2<br>u projet tel que décrit ci-dessus et dans les pièces annexées à la présente demande 2<br>2<br>2<br>2<br>2<br>2<br>2<br>2<br>2<br>2<br>2<br>2                                                                                                    |
| ERODCOTEDIRINCONNUT / MODOC_AEAP<br>mande (AEAP) Communication-sensibilisation thématique Pièces RIB Validation<br>gagement<br>teste avoir pris connaissance des modalités et des conditions d'attribution des aides de l'Agence de l'Eau Artois-Pica<br>m'engage à associer techniquement l'Agence à la tenir informée au fur et à mesure du déroulement de l'opération, o<br>m'engage à sinformer l'Agence de l'Eau en cas de modification du plan de financement ou toute autre modification du<br>m'engage à vérifier que l'opération a atteint les résultats escomptés et à en rendre compte à l'Agence | Idie<br>Idie<br>Id |

### • Sauvegardez votre demande d'aide.

| DEMANDE D'AIDE -DEM-2024-00474-EXTERIEUR                                                                                                    |                                                                                                    |           |
|----------------------------------------------------------------------------------------------------|----------------------------------------------------------------------------------------------------|-----------|
|                                                                                                    | ANNUL                                                                                                    | ER SAUVEO |
| 0000000                                                                                                    | Si vous connaissez votre chargé d'intervention Statut                                                                                                    |           |
| ojet                                                                                                    |                                                                                                    |           |
| ématique                                                                                                    |                                                                                                    |           |
| 2 - Lutte contre les pressions des activités agricoles (réduction des pollutions o                                                                                                    |                                                                                                    |           |
| re*                                                                                                    |                                                                                                    |           |
| Jop_aeap                                                                                                    |                                                                                                    |           |
|                                                                                                    |                                                                                                    |           |
|                                                                                                    |                                                                                                    |           |
| ERLOCUTEUR INCONNU / MODOP_AEAP                                                                                                    |                                                                                                    |           |
| ERLOCUTEUR INCONNU / MODOP_AEAP<br>mande (AEAP) Communication-sensibilisation thématique Pièces RIB Validation                                                                                                    |                                                                                                    |           |
| ERLOCUTEUR INCONNU / MODOP_AEAP mande (AEAP) Communication-sensibilisation thématique Pièces RIB Validation                                                                                                    |                                                                                                    |           |
| ERLOCUTEUR INCONNU / MODOP_AEAP<br>mande (AEAP) Communication-sensibilisation thématique Pièces RIB Validation                                                                                                    |                                                                                                    |           |
| ERLOCUTEUR INCONNU / MODOP_AEAP<br>mande (AEAP) Communication-sensibilisation thématique Pièces RIB Validation                                                                                                    |                                                                                                    |           |
| ERLOCUTEUR INCONNU / MODOP_AEAP<br>mande (AEAP) Communication-sensibilisation thématique Pièces RIB Validation                                                                                                    | je m'engage                                                                                                    |           |
| ERLOCUTEUR INCONNU / MODOP_AEAP<br>mande (AEAP) Communication-sensibilisation thématique Pièces RIB Validation<br>gagement<br>teste avoir pris connaissance des modalités et des conditions d'attribution des aides de l'Agence de l'Eau Artois-                                                                                                    | je m'engage<br>Picardie 🛛 🜌                                                                                                    |           |
| ERLOCUTEUR INCONNU / MODOP_AEAP mande (AEAP) Communication-sensibilisation thématique Pièces RIB Validation gegement teste avoir pris connaissance des modalités et des conditions d'attribution des aides de l'Agence de l'Eau Artois- mengage à associer techniquement l'Agence à la tenir informée au fur et à mesure du déroulement de l'opérati                                                                                                    | Picardie   Picardie  Picardie Picardie Picardie Picar |           |
| ERLOCUTEUR INCONNU / MODOP_AEAP<br>mande (AEAP) Communication-sensibilisation thématique Pièces RIB Validation<br>gegement<br>teste avoir pris connaissance des modalités et des conditions d'attribution des aides de l'Agence de l'Eau Artois<br>m'engage à associer techniquement l'Agence à la tenir informée au fur et à mesure du déroulement de l'opérati<br>m'engage à informer l'Agence de l'Eau en cas de modification du plan de financement ou toute autre modificatio                                                                                                    | Je miengage<br>Picardie C<br>on, objet de la présente demande d'aide C<br>on du projet tel que décrit ci-dessus et dans les pièces annexées à la présente demande C                                                                                                    |           |
| ERLOCUTEUR INCONNU / MODOP_AEAP<br>mande (AEAP) Communication-sensibilisation thématique Pièces RIB Validation<br>sagement<br>teste avoir pris connaissance des modalités et des conditions d'attribution des aides de l'Agence de l'Eau Artois<br>wrengage à associer techniquement l'Agence à la tenir informée au fur et à mesure du déroulement de l'opératir<br>wrengage à vénfier que l'opération a atteint les résultats escomptés et à en rendre compte à l'Agence                                                                                                    | Je mengage         Picardie       Image: Comparison of the second second sec                                                                   |           |
| ERLOCUTEUR INCONNU / MODOP_AEAP<br>mande (AEAP) Communication-sensibilisation thématique Pièces RIB Validation<br>segement<br>teste avoir pris connaissance des modalités et des conditions d'attribution des aides de l'Agence de l'Eau Artois<br>n'engage à associer techniquement l'Agence à la tenir informée au fur et à mesure du déroulement de l'opération<br>n'engage à informer l'Agence de l'Eau en cas de modification du plan de financement ou toute autre modification<br>nengage à vérifier que l'opération a atteint les résultats escomptés et à en rendre compte à l'Agence | Je mengage         Picardie       Image: Comparison of the second of the second of the sec                                                                   |           |
| ERLOCUTEUR INCONNU / MODOP_AEAP mande (AEAP) Communication-sensibilisation thématique Pièces RIB Validation  Sugement  Teste avoir pris connaissance des modalités et des conditions d'attribution des aides de l'Agence de l'Eau Artois m'engage à associer techniquement l'Agence à la tenir informé au fur et à mesure du déroulement de l'opérati m'engage à informer l'Agence de l'Eau en cas de modification du plan de financement ou toute autre modificatio m'engage à vérifier que l'opération a atteint les résultats escomptés et à en rendre compte à l'Agence                    | Je m'engage         Picardie       Image: Comparison of the second second se                                                                   |           |
| ERLOCUTEUR INCONNU / MODOP_AEAP<br>mande (AEAP) Communication-sensibilisation thématique Pièces RIB Validation<br>gagement<br>teste avoir pris connaissance des modalités et des conditions d'attribution des aides de l'Agence de l'Eau Artois-<br>m'engage à associer techniquement l'Agence à la tenir informée au fur et à mesure du déroulement de l'opérati<br>m'engage à sinformer l'Agence de l'Eau en cas de modification du plan de financement ou toute autre modificatio<br>mengage à vérifier que l'opération a atteint les résultats escomptés et à en rendre compte à l'Agence  | Je miengage         Picardie       Image         Son, objet de la présente demande d'aide       Image         en du projet tel que décrit ci-dessus et dans les pièces annexées à la présente demande       Image         Image: Training and training and training annexées à la présente demande       Image: Training annexées à la présente demande                                                                                                    |           |

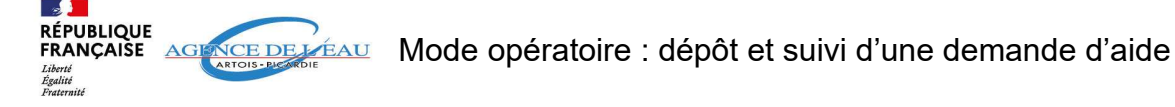

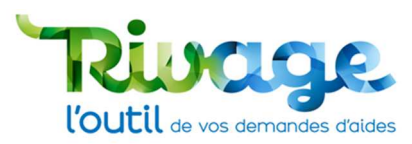

### Si votre dossier est incorrect ou comporte des erreurs

- Si des erreurs sont à corriger, le logiciel vous le notifiera et fera apparaître les éléments manquants ou à corriger en orange.
- Veuillez les corriger et sauvegarder à nouveau. •

### Si tout est conforme

• Cliquez sur le bouton « Transmettre le dossier à l'agence » qui apparaît dans l'onglet « Validation ».

| DEMININGE DAIDE DEMI 2024 00474 EXTEMEOR                                                                                                    |                                                                                                   |
|----------------------------------------------------------------------------------------------------|---------------------------------------------------------------------------------------------------|
|                                                                                                    | Cette demande n'a pas été transmise à l'Agence XSUPPRIMER DUPLIQUER ANNULER SAUVEGARDER           |
| 0000000                                                                                                    | Si vous connaissez votre chargé d'intervention Statut                                             |
| Projet                                                                                                    | En creation                                                                                       |
| Thématique<br>P12 - Luite contre les pressions des activités agricoles (réduction des pollutions e                                                                                                    |                                                                                                   |
| Titre *                                                                                                    |                                                                                                   |
| Modop_aeap                                                                                                    |                                                                                                   |
|                                                                                                    |                                                                                                   |
| ITERLOCUTEUR INCONNU / MODOP_AEAP                                                                                                    |                                                                                                   |
| validation                                                                                                    |                                                                                                   |
|                                                                                                    |                                                                                                   |
|                                                                                                    |                                                                                                   |
| Engagement<br>Cateste avoir pris connaissance der modalités et des conditions d'attribution des aides de l'Agence de                                                                                                    | je miengage                                                                                       |
| auteste avoir pris connaissance des modailles et des conditions d'authoution des aldes de ragerice de                                                                                                    | de l'opération, obiet de la présente demande d'alde                                               |
| e m'engage à informer l'Agence de l'Eau en cas de modification du plan de financement ou toute autre                                                                                                    | modification du projet tel que décrit ci-dessus et dans les pièces annexées à la présente demande |
| e m'engage à vérifier que l'opération a atteint les résultats escomptés et à en rendre compte à l'Agenc                                                                                                    |                                                                                                   |
| and a second second s |                                                                                                   |
|                                                                                                    |                                                                                                   |
|                                                                                                    |                                                                                                   |
| Transmettre le dossier à l'Agence                                                                                                    |                                                                                                   |
| Transmettre le dossier à l'Agence                                                                                                    |                                                                                                   |
| Transmettre le dossier à l'Agence<br>atteste sur l'honneur l'exactitude des informations déclarées<br>cossier créé le 13/12/2024 17:54 par MODOP ASAP                                                                                                    |                                                                                                   |
| Transmettre le dossier à l'Agence<br>atteste sur l'honneur l'exactitude des informations déclarées<br>accessier crél et 13/12/2024 17:54 par MODOP AEAP<br>presentation 21 1800 par MODOP AEAP                                                                                                    |                                                                                                   |

Vous êtes sur le point de soumettre une demande d'aide. Votre demande sera instruite par les services de l'Agence avant d'être soumise à la décision de l'instance délibérante.

Attention : assurez-vous que toutes vos saisies ont été validées (i.e. boutons "ANNULER" et "SAUVEGARDER" non actifs) afin de transmettre les données à jour de votre saisie.

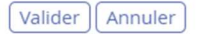

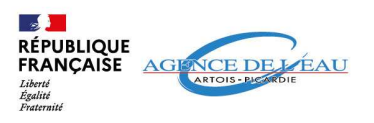

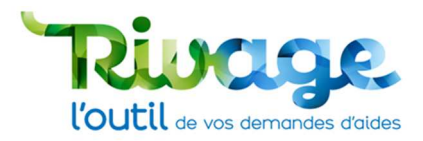

# ÉTAPE 9 : Récapitulatif de votre demande d'aide

• Votre demande est bien transmise à l'agence.

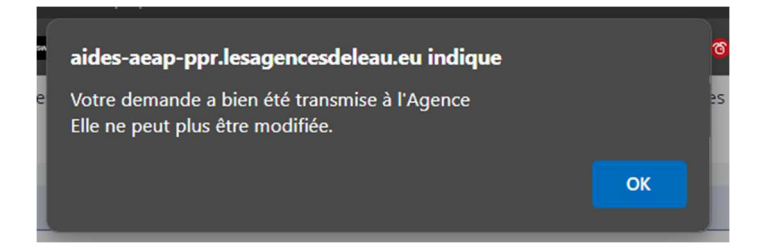

• Un bouton vert « Demande transmise à l'agence » apparait.

| Commande transmise à l'Agence Voir Le RéCAPTULATIF  CUPLIQUER  COMMUNE  COMMUNE  CO |                                                                                                    | EVABILITE                                                                                                    |                                                                   |                                            |                                  |         |
|----------------------------------------------------------------------------------------------------|----------------------------------------------------------------------------------------------------|----------------------------------------------------------------------------------------------------|-------------------------------------------------------------------|--------------------------------------------|----------------------------------|---------|
| MOA*       VOR LE RÉCAPITULATIF       CUPLIQUER       Annuelle       Annuelle         MOA*       Modop_aeap       Si vous connaisser votre délégaton territorial       Etat       en cours       en cours <th>vices habilités<br/>EXTERIEUR - AP-RECEV</th> <th></th> <th></th> <th></th> <th></th> <th></th>                                                                                                    | vices habilités<br>EXTERIEUR - AP-RECEV                                                                                                    |                                                                                                    |                                                                   |                                            |                                  |         |
| INTERLOCUTEUR INCONNU       Descriptif général *       Image: Si vous connaissez votre délégation territoriale       En ocurs         Vous connaissez votre délégation territoriale       En ocurs       En ocurs         Vous connaissez votre chargé d'intervention       Saiut       Nouvelle       Nouvelle         Projet       Si vous connaissez votre chargé d'intervention       Saiut       Nouvelle       Nouvelle         P12 - Lute contre les pressions des activités agnicoles (réduction des pollutions of the servention of the servention of                                                                                                    |                                                                                                    |                                                                                                    | Demande tran                                                      | smise à l'Agence Voir le récapit           | ULATIF DUPLIQUER                 | ANNULER |
| INTERLOCUTEUR INCONNU D0000000 Projet Thématique P12 - Luite contre les pressions des activités agricoles (réduction des pollutions « Thre * Modop_aeap TERLOCUTEUR INCONNU / MODOP_AEAP Demande (AEAP) Communication-sensibilisation thématique Pièces RIB Validation Eigagement Fatteste avoir pris connaissance des modalités et des conditions d'attribution des aides de l'Agence de l'Eau Artois-Picardie pe mengage à associer techniquement l'Agence à la tenir informée au fur et à mesure du déroulement de l'opération, objet de la présente demande d'aide pe mengage à associer techniquement l'Agence à la tenir informée au fur et à mesure du déroulement de l'opération, objet de la présente demande d'aide Oui                                                                                                    | 10A *                                                                                                    | Descriptif général *                                                                                                    |                                                                   | Si vous connaissez votre délégation territ | oriale Etat                      |         |
| Decomposition       Statut         rrojet       Nouvelia         hiematique       Yie zutate connaissez votre chargé d'intervention         Yie zutate connaissez votre chargé d'intervention       Statut         nitre *       Nouvelia         Yie zutate connaissez votre chargé d'intervention       Statut         Nouvelia       Nouvelia                                                                                                    | NTERLOCUTEUR INCONNU                                                                                                    | Modop_aeap                                                                                                    | 61                                                                | Agriculture, activités économiques         | ✓ en cours                       | ~       |
| TetRLOCUTEUR INCONNU / MODOP_AEAP         emande (AEAP)       Communication-sensibilisation thématique         Pièces       RiB         Validation       Selected         atteste avoir pris connaissance des modalités et des conditions d'attribution des aides de l'Agence de l'Eau Artois-Picardie       Oui         menagage à associer techniquement l'Agence à la tenir informée au fur et à mesure du déroulement de l'opération, objet de la présente demande d'aide       Oui         e menagage à informer l'Agence de l'Eau en cas de modification du plan de financement ou toute autre modification du projet tel que décrit ci-dessus et dans les pièces annexées à la présente demande       Oui                                                                                                    | 0000000                                                                                                    |                                                                                                    |                                                                   | Si vous connaissez votre chargé d'interve  | ntion Statut                     |         |
| Primaticue       Pil2 - Lutte contre les pressions des activités agricoles (réduction des pollutions «         Pil2 - Lutte contre les pressions des activités agricoles (réduction des pollutions «       Image: Pile Pile Pile Pile Pile Pile Pile Pile                                                                                                    | roiet                                                                                                    |                                                                                                    |                                                                   |                                            | ✓ Nouvelle                       | *       |
| hematique<br>12 - Lute contre les pressions des activités agricoles (réduction des pollutions of<br>tre * obop_aeag<br>ERLOCUTEUR INCONNU / MODOP_AEAP<br>emande (AEAP) Communication-sensibilisation thématique Pièces RIB Validation<br>aggement pièces RIB Validation<br>testes avoir pris connaissance des modalités et des conditions d'attribution des aides de l'Agence de l'Eau Artois-Picardie Oui<br>miengage à associer techniquement l'Agence à la tenir informée au fur et à mesure du déroulement de l'opération, objet de la présente demande d'aide Oui<br>mengage à informer l'Agence de l'Eau en cas de modalités to uou toute autre modification du projet tel que décrit ci-dessus et dans les pièces annexées à la présente demande Oui                                                                                                    |                                                                                                    |                                                                                                    |                                                                   |                                            |                                  |         |
| 12 - Lutte contre les pressions des activités agricoles (réduction des pollutions « tre * indop_acap  EERLOCUTEUR INCONNU / MODOP_AEAP  emande (AEAP) Communication-sensibilisation thématique Pièces RIB Validation  ngagement  regagement  regage à soscier techniquement l'Agence à la tenir informée au fur et à mesure du déroulement de l'opération, objet de la présente demande d'aide Oui  regage à informer l'Agence de l'Eau en cas de modification du plan de financement ou toute autre modification du projet tel que décrit ci-dessus et dans les pièces anexées à la présente demande d'aide Oui                                                                                                    | hématique                                                                                                    |                                                                                                    |                                                                   |                                            |                                  |         |
| tre *<br>odop_aeap                                                                                                    | 12 - Lutte contre les pressions des activités agricoles (réduction de                                                                                                    | es pollutions (                                                                                                    |                                                                   |                                            |                                  |         |
| InterLoCUTEUR INCONNU / MODOP_AEAP  emande (AEAP) Communication-sensibilisation thématique Pièces RIB Validation  ngagement  regagement  regage à associer techniquement (Agence à la tenir informée au fur et à mesure du déroulement de l'opération, objet de la présente demande d'aide  remagage à informer l'Agence à la tenir informée au fur et à mesure du déroulement de l'opération, dup rojet tel que décrit ci-dessus et dans les pièces annexées à la présente demande d'une                                                                                                    | itre *                                                                                                    |                                                                                                    |                                                                   |                                            |                                  |         |
| ATTERLOCUTEUR INCONNU / MODOP, AEAP Demande (AEAP) Communication-sensibilisation thématique Pièces RIB Validation                                                                                                    | nodop_aeap                                                                                                    |                                                                                                    |                                                                   |                                            |                                  |         |
| TERLOCUTEUR INCONNU / MODOP_AEAP         emande (AEAP)       Communication-sensibilisation thématique       Pièces       RIB       Validation         ngagement       Je m'engage         atteste avoir pris connaissance des modalités et des conditions d'attribution des aides de l'Agence de l'Eau Artois-Picardie       Oui         engage à associer techniquement l'Agence à la tenir informée au fur et à mesure du déroulement de l'opération, objet de la présente demande d'aide       Oui         envengage à informer l'Agence de l'Eau en cas de modification du plan de financement ou toute autre modification du projet tel que décrit ci-dessus et dans les pièces annexées à la présente demande       Oui                                                                                                    |                                                                                                    |                                                                                                    |                                                                   |                                            |                                  |         |
| emande (AEAP) Communication-sensibilisation thématique Pièces RIB Validation  Ingagement  Ingagement  |                                                                                                    |                                                                                                    |                                                                   |                                            |                                  |         |
| ingagement je m'engage<br>atteste avoir pris connaissance des modalités et des conditions d'attribution des aides de l'Agence de l'Eau Artois-Picardie Oui<br>e m'engage à associer techniquement l'Agence à la tenir informée au fur et à mesure du déroulement de l'opération, objet de la présente demande d'aide Oui<br>e m'engage à informer l'Agence de l'Eau en cas de modification du plan de financement ou toute autre modification du projet tel que décrit ci-dessus et dans les pièces annexées à la présente demande d'oui                                                                                                    | TERLOCUTEUR INCONNU / MODOP_AEAP                                                                                                    |                                                                                                    |                                                                   |                                            |                                  |         |
| ingagement. Je m'engage<br>l'atteste avoir pris connaissance des modalités et des conditions d'attribution des aides de l'Agence de l'Eau Artois-Picardie Oui<br>e m'engage à associer techniquement l'Agence à la tenir informée au fur et à mesure du déroulement de l'opération, objet de la présente demande d'aide Oui<br>e m'engage à informer l'Agence de l'Eau en cas de modification du plan de financement ou toute autre modification du projet tel que décrit ci-dessus et dans les pièces annexées à la présente demande Oui                                                                                                    | TERLOCUTEUR INCONNU / MODOP_AEAP<br>emande (AEAP) Communication-sensibilisation thématiqu                                                                                                    | ue Pièces RIB Validation                                                                                                    |                                                                   |                                            |                                  |         |
| ingagement je m'engage<br>'atteste avoir pris connaissance des modalités et des conditions d'attribution des aides de l'Agence de l'Eau Artois-Picardie Oui<br>e m'engage à associer techniquement l'Agence à la tenir informée au fur et à mesure du déroulement de l'opération, objet de la présente demande d'aide Oui<br>e m'engage à informer l'Agence de l'Eau en cas de modification du plan de financement ou toute autre modification du projet tel que décrit ci-dessus et dans les pièces annexées à la présente demande Oui                                                                                                    | TERLOCUTEUR INCONNU / MODOP_AEAP<br>emande (AEAP) Communication-sensibilisation thématiqu                                                                                                    | ue Pièces RIB Validation                                                                                                    |                                                                   |                                            |                                  |         |
| ingagement je m'engage<br>atteste avoir pris connaissance des modalités et des conditions d'attribution des aides de l'Agence de l'Eau Artois-Picardie Oui<br>e m'engage à associer techniquement l'Agence à la tenir informée au fur et à mesure du déroulement de l'opération, objet de la présente demande d'aide Oui<br>e m'engage à informer l'Agence de l'Eau en cas de modification du plan de financement ou toute autre modification du projet tel que décrit ci-dessus et dans les pièces annexées à la présente demande Oui                                                                                                    | TERLOCUTEUR INCONNU / MODOP_AEAP<br>emande (AEAP) Communication-sensibilisation thématiqu                                                                                                    | ue Pièces RIB Validation                                                                                                    |                                                                   |                                            | _                                |         |
| atteste avoir pris connaissance des modalités et des conditions d'attribution des aides de l'Agence de l'Eau Artois-Picardie Oui<br>e m'engage à associer techniquement l'Agence à la tenir informée au fur et à mesure du déroulement de l'opération, objet de la présente demande d'aide Oui<br>e m'engage à informer l'Agence de l'Eau en cas de modification du plan de financement ou toute autre modification du projet tel que décrit ci-dessus et dans les pièces annexées à la présente demande Oui                                                                                                    | TERLOCUTEUR INCONNU / MODOP_AEAP<br>emande (AEAP) Communication-sensibilisation thématiqu                                                                                                    | ue Pièces RIB <u>Validation</u>                                                                                                    |                                                                   |                                            |                                  |         |
| m'engage à associer techniquement l'Agence à la tenir informée au fur et à mesure du déroulement de l'opération, objet de la présente demande d'aide Oui<br>m'engage à informer l'Agence de l'Eau en cas de modification du plan de financement ou toute autre modification du projet tel que décrit ci-dessus et dans les pièces annexées à la présente demande Oui                                                                                                    | TERLOCUTEUR INCONNU / MODOP_AEAP<br>emande (AEAP) Communication-sensibilisation thématiqu<br>ngagement                                                                                                    | ue Pièces RIB Validation                                                                                                    |                                                                   |                                            | je m'engage                      |         |
| m'engage à informer l'Agence de l'Eau en cas de modification du plan de financement ou toute autre modification du projet tel que décrit ci-dessus et dans les pièces annexées à la présente demande Oui                                                                                                    | TERLOCUTEUR INCONNU / MODOP_AEAP<br>emande (AEAP) Communication-sensibilisation thématiqu<br>ngagement<br>atteste avoir pris connaissance des modailtés et des conditions                                                                                                    | ue Pièces RIB <u>Validation</u>                                                                                                    |                                                                   |                                            | Je m'engage<br>Oui               |         |
|                                                                                                    | TERLOCUTEUR INCONNU / MODOP_AEAP<br>emande (AEAP) Communication-sensibilisation thématiqu<br>ngagement<br>atteste avoir pris connaissance des modalités et des conditions i<br>e m'engage à associer techniquement l'Agence à la tenir informé                                                                   | ue Pièces RIB Validation d'attribution des aides de l'Agence de l'Eau Artois-Picardie ée au fur et à mesure du déroulement de l'opération, objet de                                                                       | la présente demande d'aide                                        |                                            | Je m'engage<br>Oui<br>Oui        |         |
| e m'engage à vérifier que l'opération a atteint les résultats escomptés et à en rendre compte à l'Agence Oui                                                                                                    | TERLOCUTEUR INCONNU / MODOP_AEAP<br>emande (AEAP) Communication-sensibilisation thématiqu<br>ngagement<br>atteste avoir pris connaissance des modalités et des conditions<br>e m'engage à associer techniquement l'Agence à la tenir informé<br>e m'engage à informer l'Agence de l'Eau en cas de modification d | ue Pièces RIB Validation<br>d'attribution des aides de l'Agence de l'Eau Artois-Picardie<br>ée au fur et à mesure du déroulement de l'opération, objet de<br>du plan de financement ou toute autre modification du projet | la présente demande d'aide<br>tel que décrit ci-dessus et dans la | is pièces annexées à la présente demande   | Je m'engage<br>Oui<br>Oui<br>Oui |         |

• Un récapitulatif est édité et disponible en cliquant sur le bouton « Récapitulatif ».

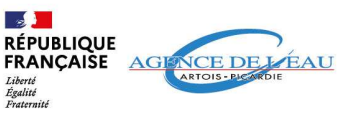

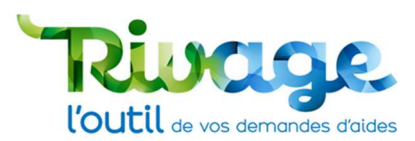

| E. A CONTRACTOR                                  | A ∠ La Dossier MOA actif A Mes projets D Mes                                                                                                    | s demandes d'aide 💋 Mes aides attribuée                                        | s <b>D€</b> Mes demandes de versen                                            | ment 😰 Mes documents 🛃 Docume                                                                                                    | ents à signer 🧾 CGU                                                                                                    | AEAP MODOP •    |
|--------------------------------------------------|----------------------------------------------------------------------------------------------------|--------------------------------------------------------------------------------|-------------------------------------------------------------------------------|----------------------------------------------------------------------------------------------------|----------------------------------------------------------------------------------------------------|-----------------|
|                                                  | Accueil > Demande d'aide DEM-2024-00474 > Demande d'aide DEM-20                                                                                                    | 24-00475                                                                       |                                                                               |                                                                                                    |                                                                                                    |                 |
| DEMAND                                           | DE D'AIDE -DEM-2024-00475-RECEVABILITE                                                                                                    |                                                                                |                                                                               |                                                                                                    |                                                                                                    | 0               |
| Services habilités<br>AP-EXTERIEUR - AI          | P-RECEV                                                                                                    |                                                                                |                                                                               |                                                                                                    |                                                                                                    |                 |
|                                                  |                                                                                                    |                                                                                | Demande tran                                                                  | nsmise à l'Agence                                                                                                    | DUPLIQUER ANN                                                                                                    |                 |
| MOA*                                             |                                                                                                    | Descriptif général *                                                           |                                                                               | Si vous connaissez votre délégation t                                                                                                    | territoriale Etat                                                                                                    |                 |
| INTERLOCUTE                                      | UR INCONNU                                                                                                    | Modop_aeap                                                                     | 8                                                                             | Agriculture, activités économiques                                                                                                    | ✓ en cours                                                                                                    | I               |
| 0000000                                          |                                                                                                    |                                                                                |                                                                               | Si vous connaissez votre chargé d'int                                                                                                    | vervention Statut vervention Statut vervention vervention verventi vervention vervention verventio |                 |
| Projet                                           |                                                                                                    |                                                                                |                                                                               |                                                                                                    |                                                                                                    |                 |
| Thématique                                       | tra las procesions das activités paricolas (réduction das pollutions :                                                                                                    |                                                                                |                                                                               |                                                                                                    |                                                                                                    |                 |
| Titre *                                          | are les pressions des activités agricoles (reduction des politiquens r                                                                                                    |                                                                                |                                                                               |                                                                                                    |                                                                                                    |                 |
| Modop_aeap                                       |                                                                                                    |                                                                                |                                                                               |                                                                                                    |                                                                                                    |                 |
|                                                  |                                                                                                    |                                                                                |                                                                               |                                                                                                    |                                                                                                    |                 |
| INTERLOCUTEL                                     | UR INCONNU / MODOP_AEAP                                                                                                    | PIR Validation                                                                 |                                                                               |                                                                                                    |                                                                                                    |                 |
| Demande (ALA                                     | communication sensibilisation thematique Preces                                                                                                    |                                                                                |                                                                               |                                                                                                    |                                                                                                    |                 |
|                                                  |                                                                                                    |                                                                                |                                                                               |                                                                                                    |                                                                                                    |                 |
| Engagement                                       |                                                                                                    |                                                                                |                                                                               |                                                                                                    | Je m'engage                                                                                                    |                 |
| J'atteste avoir pr                               | ris connaissance des modalités et des conditions d'attribution o                                                                                                    | les aides de l'Agence de l'Eau Artois-Picardie                                 |                                                                               |                                                                                                    | Oui                                                                                                    |                 |
| Je m'engage à a                                  | issocier techniquement l'Agence à la tenir informée au fur et à n                                                                                                    | nesure du déroulement de l'opération, objet d                                  | e la présente demande d'aide                                                  | lar nièrar annavéar à la nrérante dama                                                                                                    | Oui                                                                                                    |                 |
| Je m'engage à v                                  | rérifier que l'opération a atteint les résultats escomptés et à en r                                                                                                    | endre compte à l'Agence                                                        | et tel que decit croessus et dans l                                           | les pièces annexees a la presente demai                                                                                                    | Oui                                                                                                    |                 |
|                                                  |                                                                                                    |                                                                                |                                                                               |                                                                                                    |                                                                                                    |                 |
|                                                  |                                                                                                    |                                                                                |                                                                               |                                                                                                    |                                                                                                    |                 |
| l'attacta cur                                    | - Ilhonnour llovactituda das informations dád                                                                                                    | rhan                                                                           |                                                                               |                                                                                                    |                                                                                                    | *               |
|                                                  |                                                                                                    |                                                                                |                                                                               |                                                                                                    |                                                                                                    |                 |
|                                                  |                                                                                                    |                                                                                |                                                                               |                                                                                                    |                                                                                                    |                 |
| RÉPU                                             | JBLIQUE<br>NÇAISE                                                                                                    | AGENCE DE L'EAU                                                                | RÉPUBLIQ                                                                      | QUE<br>ŠE                                                                                                    | AGENCET                                                                                                    | ELEAU           |
| Liberté<br>Égalité<br>Fraterwité                 |                                                                                                    |                                                                                | Liberti<br>Egalici<br>Fraterniti                                              |                                                                                                    |                                                                                                    |                 |
| Th (                                             | SYNTHÈSE DE VOTRE DEMANDE D'AIDE                                                                                                    | N°DEM-2024-00475                                                               | - à avoir j<br>l'Agence de                                                    | pris connaissance des modalité<br>l'Eau Artois-Picardie                                                                                                    | s et des conditions d'attribution                                                                                                    | n des aides de  |
| Thema                                            | et prélèvement, sobriété) et accompagnem                                                                                                    | ent des filières (T6)                                                          | <ul> <li>à associ<br/>déroulement</li> </ul>                                  | ier techniquement l'Agence et<br>at de l'opération, objet de la prési                                                                                                    | a tenir informée au fur et ente demande d'aide                                                                                                    | à mesure du     |
| LE DEM                                           | MANDEUR (bénéficiaire de l'aide)                                                                                                    |                                                                                | <ul> <li>à informe<br/>autre modifi</li> </ul>                                | er l'Agence de l'eau en cas de m<br>fication du projet tel que décri                                                                                                    | odification du plan de financem<br>t ci-dessus et dans les pièces                                                                                                    | annexées à la   |
| Nom :                                            | INTERLOCUTEUR INCONNU                                                                                                    |                                                                                | présente de<br>- à vérifie                                                    | mande<br>r que l'opération a atteint les                                                                                                    | résultats escomptés et à en re                                                                                                    | ndre compte à   |
| Etablis<br>N° SIRI<br>Adress                     | ssement concerné par la demande : INTERLOCUTEU<br>ET de l'établissement concerné : 0000000000000<br>se du site :                                                                                                    | RINCONNU                                                                       | l'Agence.                                                                     |                                                                                                    |                                                                                                    |                 |
| Interlo                                          | cuteur technique :                                                                                                    |                                                                                | Demande de                                                                    | éposée par : MODOP AEAP                                                                                                    |                                                                                                    |                 |
| - Nom :<br>- Tél :<br>- Courr                    | : MODOP AEAP<br>iel : modon aean@gmail.com                                                                                                    |                                                                                | Date de dép                                                                   | oôt de la demande : 13/12/2024                                                                                                    |                                                                                                    |                 |
| Interio                                          | cuteur financier :                                                                                                    |                                                                                | Date de tran                                                                  | nsmission des derniers éléments                                                                                                    | : 13/12/2024                                                                                                    |                 |
| - Nom :<br>- Tél :                               | : MODOP AEAP                                                                                                    |                                                                                | Ce documer                                                                    | nt est un résumé de votre deman                                                                                                    | de d'aide. Vous pouvez retrouve                                                                                                    | r le détail des |
| - Court                                          |                                                                                                    |                                                                                | dans la rubr                                                                  | rique « Mes demandes d'aides ».                                                                                                    | les aldes de l'Agence de l'Edd Al                                                                                                    | tois-ricolule   |
| DESCR                                            | I du aroist                                                                                                    |                                                                                |                                                                               |                                                                                                    |                                                                                                    |                 |
| Référe                                           | nce du projet :                                                                                                    |                                                                                |                                                                               |                                                                                                    |                                                                                                    |                 |
| Titre de<br>Localis                              | e la demande : Modop_aeap                                                                                                    |                                                                                |                                                                               |                                                                                                    |                                                                                                    |                 |
| Descrip                                          | ptif général : Modop_aeap                                                                                                    |                                                                                |                                                                               |                                                                                                    |                                                                                                    |                 |
| Montar                                           | nt travaux prévisionnel : 10 000 €<br>nt d'aide attendu de la part de l'Agence : €                                                                                                    |                                                                                |                                                                               |                                                                                                    |                                                                                                    |                 |
| Date p<br>Date p                                 | prévisionnelle de début des opérations : 10/10/2024<br>prévisionnelle de fin des opérations : 10/10/2025                                                                                                    |                                                                                |                                                                               |                                                                                                    |                                                                                                    |                 |
|                                                  |                                                                                                    |                                                                                |                                                                               |                                                                                                    |                                                                                                    |                 |
| LICTC (                                          | DES DISDOSITIES CONCEDNÉS DAD SETTE DEMANDE                                                                                                    |                                                                                |                                                                               |                                                                                                    |                                                                                                    |                 |
| LISTE L                                          | DES DISPOSITIFS CONCERNES PAR CETTE DEMANDE                                                                                                    |                                                                                |                                                                               |                                                                                                    |                                                                                                    |                 |
| - Com                                            | munication-sensibilisation thematique                                                                                                    |                                                                                |                                                                               |                                                                                                    |                                                                                                    |                 |
| ENGAG                                            | GEMENTS                                                                                                    |                                                                                |                                                                               |                                                                                                    |                                                                                                    |                 |
| En dé                                            | posant cette demande, vous vous êtes engag                                                                                                    | és pour la structure que vous                                                  |                                                                               |                                                                                                    |                                                                                                    |                 |
| - à av                                           | voir pris connaissance des Conditions Générales d'U                                                                                                    | tilisation du portail Rivage                                                   |                                                                               |                                                                                                    |                                                                                                    |                 |
|                                                  |                                                                                                    |                                                                                |                                                                               |                                                                                                    |                                                                                                    |                 |
| Siège et Missi<br>Mission Pican<br>Mission Litto | uon mer au noord ; 200, nue Marcellne - Centre Tertilain de P.Arennal - M.80818 - 58568 Douai (<br>ndie : Citié Administrative - Bát C - 75 nue de la Vallée - BP 41725 - B0017 Amiens Cedex 1 - 161.<br>al : Centre Directionnel - 56, nue Ferdinand Buisson - BP 217 -62203 Boolagne-au-Mar Cedex | adex - 161 : (33 27 59 90 00)<br>: (33 22 91 94 88<br>: Tél. : (33 21 30 95 75 | Siège et Mission Mer d<br>Mission Picardie : Cité<br>Mission Littoral : Centr | su Nord : 200, rue Marceline - Centre Tertiaire de l'Arsenal -<br>Administrative - Bát C - 75 rue de la Vallée - 8P 41725 - 800<br>re Directionnel - 56, rue Ferdinand Buisson - 8P 217 - 62203 | ar outris - 59508 Doual Cedex - Tél. : 03 27 99 90 00<br>1/7 Amiens Cedex 1 - Tél. : 03 22 91 94 88<br>Boulogne-sur-Mer Cedex - Tél. : 03 21 30 95 75                                                                                                    |                 |
| www.eauart                                       | toispicardie.fr www.agissonspourleau.fr                                                                                                    |                                                                                | www.eau-artois-pic.ard                                                        | Se.fr www.agissonspourleau.fr                                                                                                    |                                                                                                    |                 |
| Récapitul                                        | aux de votre demande d'aide financière n° DEM-2024-00475 - Édité le                                                                                                    | Page 1 sur 2                                                                   | Récapitulatif de                                                              | votre demande d'aide financière n° DEM-202                                                                                                    | 14-00475 - Edite (e 13/12/2024                                                                                                    | Page 2 sur 2    |

• Votre demande va être prise en charge et étudiée par l'agence qui vous tiendra informé du traitement de votre demande.

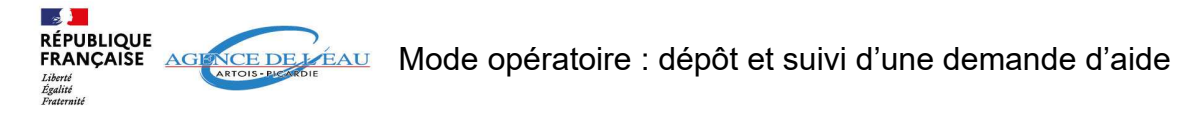

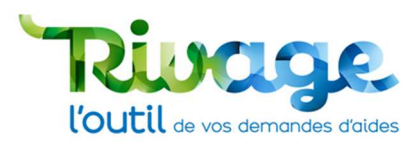

La demande d'aide ainsi que son récapitulatif pourront être retrouvés dans la rubrique « • Mes demandes d'aides ».

| Arr - Arr                                                                                                    | eil > Demande d'aide DEM-20              | actif      | Mes projets 😡 M    | les demandes d'aide          | 🗭 Mes aides attribuées   ⊃€ Mes demandes de versement 📝 Mes documents 🖌 Documents à signer 🗐 CGU                                                                      | 4                     | AEAP MODOP            |
|----------------------------------------------------------------------------------------------------|------------------------------------------|------------|--------------------|------------------------------|----------------------------------------------------------------------------------------------------|-----------------------|-----------------------|
| MES DEMANDES                                                                                                    | D'AIDE                                   |            |                    |                              |                                                                                                    |                       | 0                     |
| MOA<br>SIRET<br>IP / Ville<br>V <sup>e</sup> demande<br>Fitre de la demande<br>nterlocuteur technique<br>nterlocuteur financier | Indifférent                              |            |                    | Projet<br>Thématique<br>Etat | Indifférent     ✓       Indifférent     ✓                                                                                                    |                       |                       |
| моа                                                                                                    | SIRET                                    | CP / Ville | N° demande ▼       | Titre de la demande          | Thématique Etat Instructeur Prénom Statui<br>instructeur Statui                                                                                                    | Date de<br>complétude | S<br>Date de<br>dépôt |
| INTERLOCUTEUR INCO                                                                                                    | NNU. <u>000000000000000</u>              |            | DEM-2024-<br>00475 | Modop_aeap                   | P12 - Lutte contre les pressions des activités agricoles (réduction des en Trans<br>poliutions et prélèvement, sobriété) et accompagnement des filières cours<br>(76) | mise                  | 13/12/2024            |
| INTERLOCUTEUR INCOM                                                                                                    | 1NU 000000000000000000000000000000000000 |            | DEM-2024-          | Modop_aeap                   | P12 - Lutte contre les pressions des activités agricoles (réduction des en Incom                                                                                      | plète                 | 13/12/2024            |

10 🗸 lignes

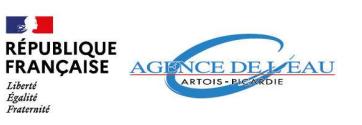

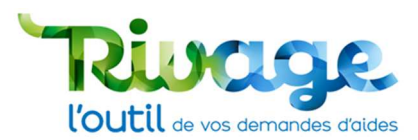

## Accéder au suivi d'une demande d'aide

Pour accéder au suivi de votre/vos demandes d'aide, cliquez sur l'onglet « Mes • demandes d'aide ».

| Accu                                                                                                    | ueil > Demande d'aide DEM-20            | 024-00474 > 1 | Demande d'aide DEM- | 2024-00475 > Mes deman       | es d'alde                                                                                                    | nis 👱 Do | cuments a signer | E 000      | -                     | AEAP MODU        |
|----------------------------------------------------------------------------------------------------|-----------------------------------------|---------------|---------------------|------------------------------|----------------------------------------------------------------------------------------------------|----------|------------------|------------|-----------------------|------------------|
| MES DEMANDES                                                                                                    | 5 D'AIDE                                |               |                     |                              |                                                                                                    |          |                  |            |                       | 0                |
| IOA<br>IRET<br>P / Ville<br>I° demande<br>Itre de la demande<br>nterlocuteur technique<br>nterlocuteur financier | Indifférent                             |               |                     | Projet<br>Thématique<br>Etat | Indifférent v<br>Indifférent v<br>Statut Indifférent v                                                                                                  |          |                  |            |                       |                  |
| моа                                                                                                    | SIRET                                   | CP / Ville    | N° demande 🕶        | Titre de la demande          | Thématique Etat                                                                                                    | Instru   | cteur Prénoi     | m Statut   | Date de<br>complétude | Date de<br>dépôt |
| INTERLOCUTEUR INCOM                                                                                              | 00000000000000000000000000000000000000  |               | DEM-2024-<br>00475  | Modop_aeap                   | P12 - Lutte contre les pressions des activités agricoles (réduction des en<br>pollutions et prélèvement, sobriété) et accompagnement des filières (T6)  | 5        |                  | Transmise  |                       | 13/12/202        |
|                                                                                                    | UNU 00000000000000000000000000000000000 |               | DEM-2024-           | Modop_aeap                   | P12 - Lutte contre les pressions des activités agricoles (réduction des en<br>pollutions et prélèvement, sobriété) et accompagnement des filières cour: | s        |                  | Incomplète |                       | 13/12/202        |

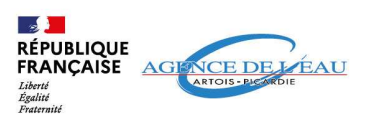

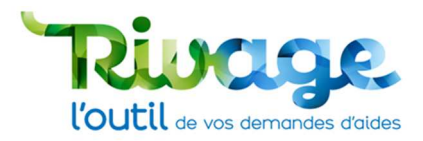

## EN CAS DE DIFFICULTÉS : CONTACTEZ-NOUS

Par téléphone : 03.27.99.90.28

Par email : recevabilites@eau-artois-picardie.fr

## AUTRE RESSOURCE DOCUMENTAIRE

• Vous pouvez retrouver sur le site de l'agence de l'eau Artois-Picardie d'autres documents disponibles pour vous aider à utiliser Rivage :

Créer un compte sur le portail

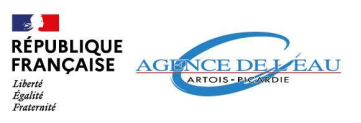

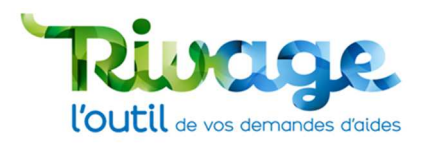

## **ANNEXE(S)**

### **DESCRIPTION DES THÉMATIQUES**

- T1 :Assainissement des collectivités. ٠
- T2 : Captages, sécurisation de l'alimentation en eau potable et économies d'eau.
- T3 : Gestion quantitative multi-usages (démarches territoriales, PTGE...).
- T4 : Eaux pluviales et nature dans villes et villages (collectivités). •
- T5 : Lutte contre les pressions des activités économiques hors agriculture. •
- T6 : Lutte contre les pressions des activités agricoles et accompagnement des filières. ٠
- T7 : Préservation et restauration des milieux naturels de la biodiversité. •
- T8 : Animation, appui technique et partenariats. •
- T9 : Education à l'environnement, sensibilisation, communication et consultation du • public.
- T10 : Connaissance générale, recherche et innovation, suivi des milieux et ٠ connaissance environnementale.
- T11 : Actions de coopération internationale. •

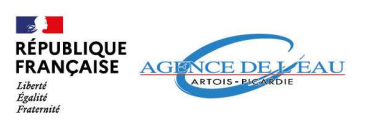